# **NAVIGATING THE PCP**

 $\bullet \bullet \bullet$ 

HOW TO CREATE YOUR PCP

### How to set up the PCP process.

- → Login to your MYUCA account
- $\rightarrow$  (On a separate tab)
  - Google UCA Veteran Services Click Program Completion Plan
- → Click the link to VA Program Completion Plan
- → Enable Editing

Then....

- → On MyUCA tab
- $\rightarrow$  Go to DegreeWorks
- → DOUBLE SCREEN IT

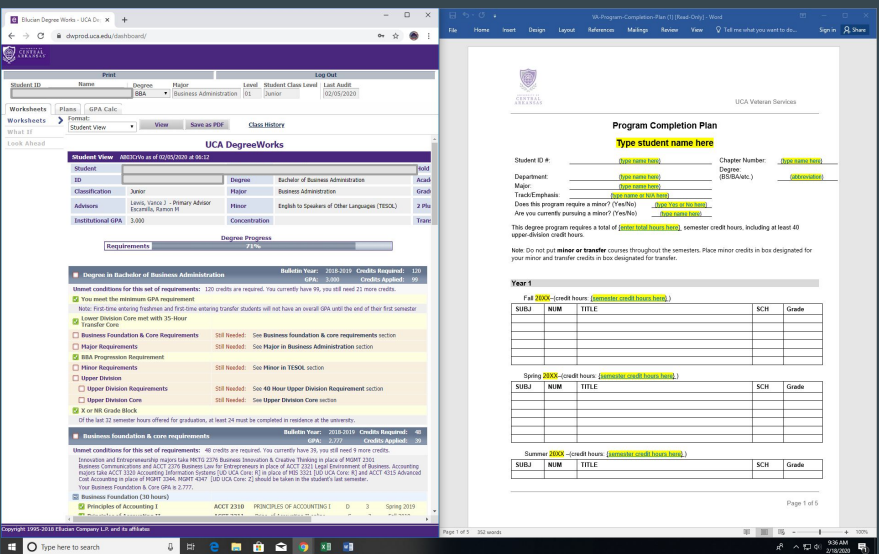

### HOW YOUR SCREEN SHOULD LOOK

| 🕽 🔒 dwprod.uca.edu/da                                                                                                    | 1                                                      |                             |                                                          |        |         |           |                           |                          |                            |                    |                  |                       |            |                  |        |
|----------------------------------------------------------------------------------------------------|--------------------------------------------------------|-----------------------------|----------------------------------------------------------|--------|---------|-----------|---------------------------|--------------------------|----------------------------|--------------------|------------------|-----------------------|------------|------------------|--------|
| Value of the second second sec | ishboard/                                              |                             | 0v ☆                                                     | 🎒 :    | File Ho | ne Insert | Design                    | Layout                   | References                 | Mailings           | Review Vie       | w ⊻ Tell me wh        | at you wan | todo S           | ign in |
|                                                                                                    |                                                        |                             |                                                          |        |         |           |                           |                          |                            |                    |                  |                       |            |                  |        |
| Print                                                                                                    |                                                        |                             | Log Out                                                  |        |         |           |                           |                          |                            |                    |                  |                       |            |                  |        |
| Name                                                                                                    | DegreeMajor                                            | Level Stu                   | dent Class Level Last Audit                              |        |         |           |                           |                          |                            |                    |                  |                       |            |                  |        |
|                                                                                                    | BBA   Business Admin                                   | nistration 01 Jun           | 02/05/2020                                               |        |         | Č         | CENTRAL                   |                          |                            |                    |                  | UCA                   | Veteran S  | ervices          |        |
| ts Plans GPA Calc                                                                                                    |                                                        |                             |                                                          |        |         | _         |                           |                          |                            |                    |                  |                       |            |                  |        |
| Student View                                                                                                    | View Save as P                                         | PDF Class His               | tory                                                     |        |         |           |                           |                          | Pr                         | rogram Co          | ompletion        | Plan                  |            |                  |        |
| id                                                                                                    | UC                                                     | A DegreeWo                  | ks                                                       | -      |         |           |                           |                          | Т                          | ype stude          | ent name h       | nere                  |            |                  |        |
| Student View                                                                                                    | AB03CrVo as of 02/05/2020 at 06:12                     | 5                           |                                                          |        |         | \$        | tudent ID #               |                          |                            | hano nome hore     |                  | Chapter Nu            | mhar       | (hino name hara) |        |
| Student                                                                                                    |                                                        | Illetin Year                | 2018-2019                                                | Hold   |         | 0         | Audent 10 %.              | -                        |                            | type name nere     | 1                | Degree:               | inver.     | (type name nere) | _      |
| ID                                                                                                    |                                                        | egree                       | Bachelor of Business Administration                      | Acad   |         | D         | epartment:                | 8                        | (                          | type name here     | }                | (BS/BA/etc.           | )          | {abbreviation    | }      |
| Classification                                                                                                    | Junior                                                 | Major                       | Business Administration                                  | Grad   |         | T         | rack/Empha                | asis:                    | fyp                        | e name or N/A h    | ()<br>(ere)      |                       |            |                  |        |
| Advisors                                                                                                    | Lewis, Vance J - Primary Advisor<br>Escamilla, Ramon M | Minor                       | English to Speakers of Other Languages (TESOL)           | 2 Plu  |         | D         | oes this pro              | ogram requ               | iire a minor? (Ye          | es/No) _ <u>(t</u> | ype Yes or No he | ere)                  |            |                  |        |
| Institutional GP/                                                                                                    | 3.000                                                  | Concentration               |                                                          | Trans  |         | A         | ve vou curre              | ently pursu              | ing a minor? (Ye           | es/No)             | (type name here  | <u>}</u>              |            |                  |        |
|                                                                                                    |                                                        | Degree Progress             |                                                          |        |         | 1 h<br>up | ns degree proper-division | rogram rec<br>credit hou | uires a total of {<br>irs. | enter total hou    | irs here} seme   | ster credit hours, in | cluding at | least 40         |        |
| Requ                                                                                                    | uirements                                              | 71%                         |                                                          |        |         | No        | to: Do not n              | ut minor                 | ar transfer cours          | car throughout     | t the comostors  | - Place minor credit  | r in hav d | originated for   |        |
|                                                                                                    |                                                        |                             |                                                          |        |         | уо        | ur minor an               | d transfer               | credits in box de          | signated for tr    | ansfer.          |                       |            |                  |        |
| Degree in Ba                                                                                                    | achelor of Business Administrat                        | ion                         | Bulletin Year: 2018-2019 Credits Required:               | 120    |         |           |                           |                          |                            |                    |                  |                       |            |                  |        |
| Here a state of the second                                                                                                    | for this act of a sector state of the                  | and the same section of the | GPA: 3.000 Credits Applied:                              | 99     |         | Ye        | ear 1                     |                          |                            |                    |                  |                       |            |                  |        |
| Unmet conditions                                                                                                    | For this set of requirements: 120                      | credits are required. Yo    | u currently have 99, you still need 21 more credits.     |        |         |           | Fall 20XX                 | (credit bo               | urs: /semester i           | credit hours he    | ( for            |                       |            |                  |        |
| Note: First-time (                                                                                                    | entering freshmen and first-time enterin               | n transfer students will    | not have an overall GPA until the end of their first sem | ester  |         | 5         | SUB.I                     | NIIM                     | TITLE                      |                    | (199 <b>1</b> )  |                       | SCH        | Grade            | 1      |
| Lower Division                                                                                                    | Core met with 35-Hour                                  |                             |                                                          |        |         | F         |                           |                          |                            |                    |                  |                       | 0011       | Giude            | 1      |
| Transfer Core                                                                                                    |                                                        |                             |                                                          |        |         |           |                           |                          |                            |                    |                  |                       |            |                  |        |
| Business Foun                                                                                                    | dation & Core Requirements                             | Still Needed: See Bus       | iness foundation & core requirements section             |        |         |           |                           |                          |                            |                    |                  |                       |            |                  |        |
| Major Require                                                                                                    | ments                                                  | Still Needed: See Maj       | or in Business Administration section                    |        |         |           |                           |                          |                            |                    |                  |                       |            | -                | 1      |
| BBA Progressi                                                                                                    | on Requirement                                         |                             |                                                          |        |         |           |                           |                          |                            |                    |                  |                       |            |                  | 1      |
| Minor Require                                                                                                    | ments                                                  | Still Needed: See Min       | or in TESOL section                                      |        |         |           |                           |                          |                            |                    |                  |                       |            |                  |        |
| Upper Division                                                                                                    | 1                                                      |                             |                                                          |        |         |           | Spring 20                 | XX-(crear                | t nours: {semest           | er credit nours    | nere})           |                       |            |                  | 1      |
| Upper Divisi                                                                                                    | on Requirements                                        | Still Needed: See 40        | Hour Upper Division Requirement section                  |        |         | 3         | SOBJ I                    | NUM                      | TITLE                      |                    |                  |                       | SCH        | Grade            | -      |
| Upper Divisi                                                                                                    | on Core                                                | Still Needed: See Upp       | er Division Core section                                 |        |         |           |                           |                          |                            |                    |                  |                       |            |                  | 1      |
| X or NR Grade                                                                                                    | Block                                                  |                             |                                                          |        |         |           |                           |                          |                            |                    |                  |                       |            |                  | 1      |
| Of the last 32 ser                                                                                                    | nester hours offered for graduation, at l              | least 24 must be comple     | eted in residence at the university.                     |        |         |           |                           |                          |                            |                    |                  |                       |            |                  | 1      |
| Business for                                                                                                    | indation & core requirements                           |                             | Bulletin Year: 2018-2019 Credits Required                | 1: 48  |         | -         |                           |                          |                            |                    |                  |                       |            |                  | 1      |
| Unmet condition                                                                                                    | s for this set of requirements: 48 c                   | redits are required. You    | currently have 39, you still need 9 more credits.        |        |         |           |                           | 2.02                     |                            |                    | 0.000            |                       |            | •                |        |
| Innovation and E                                                                                                    | ntrepreneurship majors take MKTG 237                   | 6 Business Innovation 8     | Creative Thinking in place of MGMT 2301                  |        |         | _         | Summer                    | 20XX -(cr                | edit hours: <u>{sem</u>    | ester credit ho    | urs here})       |                       |            | Tanan            | 1      |
| Business Commu                                                                                                    | nications and ACCT 2376 Business Law                   | for Entrepreneurs in pla    | ce of ACCT 2321 Legal Environment of Business. Accou     | unting |         | S         | SUBJ 1                    | NUM                      | TITLE                      |                    |                  |                       | SCH        | Grade            | 4      |
| majors take ACCI                                                                                                    | n place of MGMT 3344. MGMT 4347 [U                     | JD UCA Core: Z] should      | be taken in the student's last semester.                 | vanued |         |           |                           |                          |                            |                    |                  |                       |            | 1                |        |
| majors take ACC'<br>Cost Accounting i                                                                                                    | undation & Core GPA is 2.777.                          |                             |                                                          |        |         | -         |                           |                          |                            |                    |                  |                       |            |                  |        |
| Cost Accounting i<br>Your Business For                                                                                                    | the family of                                          |                             |                                                          |        |         |           |                           |                          |                            |                    |                  |                       |            | D 4 45           |        |
| majors take ACC<br>Cost Accounting i<br>Your Business For<br>Business Foun                                                                                                    | dation (30 nours)                                      |                             |                                                          |        |         |           |                           |                          |                            |                    |                  |                       |            | MAAA 1 A**       |        |
| Tour Business For<br>Cost Accounting i<br>Your Business For<br>Business Form<br>☑ Principles of                                                                                                    | Accounting I                                           | ACCT 2310 PRINCI            | ALES OF ACCOUNTING I D 3 Spring 2                        | 2019   |         |           |                           |                          |                            |                    |                  |                       |            | Page 1 of 5      |        |
| anajors take ACC<br>Cost Accounting i<br>Your Business Foun<br>♥ Principles of                                                                                                    | Accounting I                                           | ACCT 2310 PRINCI            | PLES OF ACCOUNTING I D 3 Spring 2                        | 2019   |         |           |                           |                          |                            |                    |                  |                       |            | Page 1 of 5      |        |

### Fill in the TOP Information FIRST.

|               |                             |                                      | VA-Program-Completion-Plan (1) [Read-Only] - Word |                                      |                |
|---------------|-----------------------------|--------------------------------------|---------------------------------------------------|--------------------------------------|----------------|
| insert Design |                             | V View Q Tell me what you want to do |                                                   |                                      | sign in        |
|               | ALL CALL                    |                                      |                                                   |                                      |                |
|               | CENTRAL                     |                                      |                                                   | LICA Veteran Servi                   | 202            |
| _             | ARRANSAS                    |                                      |                                                   | OOA Veteran Bervi                    | 003            |
|               |                             | Pro                                  | ogram Completion                                  | Plan                                 |                |
|               |                             | Ту                                   | pe student name                                   | here                                 |                |
|               | Student ID #:               | {b                                   | <mark>/pe name here</mark> }                      | Chapter Number: {                    | pe name here}  |
|               |                             |                                      |                                                   | Degree:                              |                |
|               | Department:                 | {t                                   | /pe name here}                                    | (BS/BA/etc.)                         | {abbreviation} |
|               | Major:                      | {t                                   | /pe name here}                                    |                                      |                |
|               | Track/Emphasis:             | {type                                | name or N/A here}                                 |                                      |                |
|               | Does this program re        | equire a minor? (Yes                 | s/No) {type Yes or No I                           | here}_                               |                |
|               | Are you currently pu        | rsuing a minor? (Ye                  | s/No){type name he                                | re}                                  |                |
| Т             | his degree program          | requires a total of <u>{</u> e       | nter total hours here} sem                        | ester credit hours, including at lea | st 40          |
| u             | ipper-aivision creater      | nours.                               |                                                   |                                      |                |
| N             | Note: Do not put <b>min</b> | or or transfer course                | es throughout the semester                        | rs. Place minor credits in box desig | nated for      |
| у             | our minor and trans         | fer credits in box des               | ignated for transfer.                             |                                      |                |
|               |                             |                                      |                                                   |                                      |                |
|               |                             |                                      |                                                   |                                      |                |
| rds           |                             |                                      |                                                   |                                      |                |

### **CLASS HISTORY**

- $\rightarrow$  Open class history
- → If there are any transfer courses -PUT IN TRANSFER BOX (at bottom of PCP.)
- → Make sure that transfer courses COUNT (CR, A, B, C, D).
- → NO "W" OR "F" COURSES!!!!

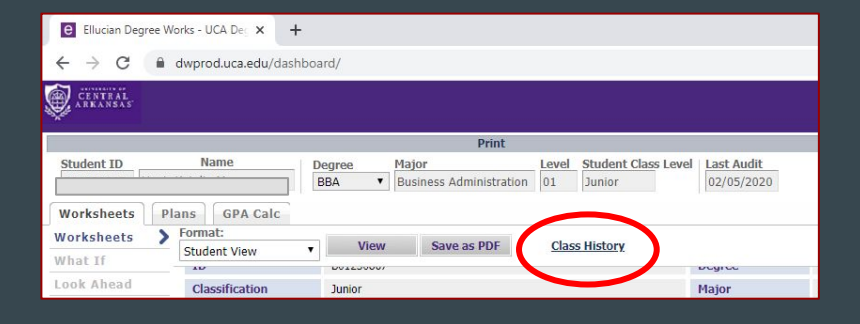

| CENTEAL CENTEAL |                          |                                                         |                 |                                                                                                    |                        |
|-----------------|--------------------------|---------------------------------------------------------|-----------------|----------------------------------------------------------------------------------------------------|------------------------|
|                 |                          | Drint                                                   |                 |                                                                                                    |                        |
| Student ID      | Name                     | Print<br>Dogrado Major Laval 1                          | Student Class L | aval 1 set Audit                                                                                               |                        |
| otudent 10      |                          | BRA                                                     | lunior          | 02/05/2020                                                                                                    |                        |
| 1               |                          |                                                         |                 | 1                                                                                                    |                        |
| Worksheets      | Plans GPA Calc           |                                                         |                 |                                                                                                    |                        |
| Worksheets      | Format:                  | Allow an ADD                                            | E               |                                                                                                    | -                      |
| What If         | Student View             | View Save as PDF Class                                  | IISTORY 0       | Class History - Google Chrome                                                                                  | - 0                    |
| Look Abord      |                          | boarboon.                                               |                 | dwprod.uca.edu/dashboard/dashboard                                                                             |                        |
| LOOK AIIGHU     | Classification           | Junior                                                  |                 |                                                                                                    |                        |
|                 | Advisors                 | Lewis, Vance J - Primary Advisor                        |                 | UCA DegreeWorks                                                                                                |                        |
|                 |                          | Localities, Ration Pr                                   |                 | C-8 0017                                                                                                    |                        |
|                 | Institutional GPA        | 3.000                                                   |                 |                                                                                                    |                        |
|                 |                          |                                                         |                 | Transferred from HESCIS01 - Issues and Trends in HESC - Link of                                                | é Ackansas-Envettevill |
|                 |                          | Requirements                                            |                 | GNED ELECTGENERAL ELECTIVE A                                                                                   | 3                      |
|                 |                          | Requirements                                            |                 | Transferred from THTR1013 - Musical Theatre Apprec - Univ of Ar                                                | kansas-Fayetteville    |
|                 |                          |                                                         |                 | GNED ELECTGENERAL ELECTIVE A                                                                                   | 3                      |
|                 | Dogram in Backed         | les of Business Administration                          |                 | Transferred from AMPD1013 - Clothing Concepts - Univ of Arkansi<br>DEVC 1300 CENERAL REVENCE OCX               | as-Payettevile         |
|                 | Degree in Bacile         | or or business Administration                           |                 | Transferred from PSYC2003 - General Psychology - Univ of Arkans                                                | sas-Favetteville       |
|                 | Unmet conditions for t   | this set of requirements: 120 credits are required.     | You currently h | WRTG 1310 INTRO TO COLLEGE WRITING B                                                                           | 3                      |
|                 | 🔀 You meet the minin     | num GPA requirement                                     |                 | Transferred from ENGL1013 - Composition I - Univ of Arkansas-Pa                                                | tyetteville            |
|                 | Note: First-time enterin | ng freshmen and first-time entering transfer students v | I not have an   | Spring 2018                                                                                                    |                        |
|                 | Z Lower Division Con     | e met with 35-Hour Transfer Core                        |                 | COMPLISIO PRINCIPLIES OF COMMUNICATION A<br>Transformed from COMM1212 Evolutionation of Community of Community | J demons Excetterille  |
|                 | Business Foundatio       | on & Core Requirements                                  |                 | ELSE 2300 FOUNDATION FOR ELEM AND SP ED B                                                                      | 3                      |
|                 | Major Requirement        | te                                                      |                 | Transferred from CIED1013 - INTRO TO EDUCATION - Univ of Art                                                   | kansas-Fayetteville    |
|                 | DBA Deservices Ba        |                                                         |                 | GNED ELECTGENERAL ELECTIVE C                                                                                   | 3                      |
|                 | BBA Progression Ki       | equirement                                              | _               | Transferred from GEOS1113 - GENERAL GEOLOGY - Univ of Arkan                                                    | sas-Fayetteville       |
|                 | Minor Requirement        | 5                                                       |                 | GNED ELECTORNEIGAL ELECTIVE C<br>Transformed from GEOSTITIT - General Geology Lab - Units of Aris              | 1                      |
|                 | Upper Division           |                                                         |                 | HIST 2301 AMERICAN NATION I C                                                                                  | 3                      |
|                 | Upper Division R         | equirements                                             |                 | Transferred from HIST2003 - History of American Peop-1877 - Uni                                                | iv of Arkansas-Fayett  |
|                 | Upper Division C         | ore                                                     |                 | WRTG 1320 ACADEMIC WRITING & RESEARCH A                                                                        | 3                      |
|                 | _                        |                                                         |                 | Transferred from ENGL1023 - Composition II - Univ of Arkansas-P                                                | ayetteville            |
|                 | X or NR Grade Bloc       | k .                                                     |                 | 0                                                                                                    |                        |

### **TRANSFER CREDITS**

- → General Electives do
   NOT count until the
   end of PCP if not
   reaching 120 credit
   hours.
- → Ones that count for
   a class at UCA put
   in transfer box.

| Class History - Google Chrome                               |        | -             |             | ×     |
|-------------------------------------------------------------|--------|---------------|-------------|-------|
| dwprod.uca.edu/dashboard/dashboard                          |        |               |             |       |
| UCA DegreeWorks                                             |        |               |             | ^     |
| Fall 2017                                                   |        |               |             |       |
| GNED ELECTGENERAL ELECTIVE                                  | A      | 1             |             |       |
| Transformed none HESC1501 - Issues and Trends in HESC - U   | niv o  | f Arkansas-F  | ayetteville |       |
| GNED ELECTGENERAL ELECTIVE                                  | A      | 3             |             |       |
| Transferred from THTR1013 - Musical Theatre Apprec - Univ   | of Ar  | kansas-Faye   | etteville   | _     |
| GNED ELECTGENERAL ELECTIVE                                  | A      | 3             |             |       |
| Transferred from AMPD1013 - Clothing Concepts - Univ of Ar  | kans   | as-Fayettevil | lle         |       |
| PSYC 1300 GENERAL PSYCHOLOGY                                | А      | 3             |             |       |
| Transferred from PSYC2003 - General Psychology - Univ of A  | rkans  | sas-Fayettev  | ille        | _     |
| WRTG 1310 INTRO TO COLLEGE WRITING                          | В      | 3             |             |       |
| Transferred from ENGL1013 - Composition I - Univ of Arkans  | as-Fa  | ayetteville   |             |       |
| Spring 2018                                                 |        |               |             |       |
| COMM1300 PRINCIPLES OF COMMUNICATION                        | А      | 3             |             |       |
| Transferred from COMM1313 - Fundamentals of Comm - Uni      | v of A | Arkansas-Fay  | etteville   |       |
| ELSE 2300 FOUNDATION FOR ELEM AND SP ED                     | В      | 3             |             |       |
| Transferred from CIED1013 - INTRO TO EDUCATION - Univ       | of Arl | kansas-Faye   | tteville    |       |
| GNED ELECTGENERAL ELECTIVE                                  | С      | 3             |             |       |
| Transferred from GEOS1113 - GENERAL GEOLOGY - Univ of       | Arkar  | nsas-Fayette  | ville       |       |
| GNED ELECTGENERAL ELECTIVE                                  | С      | 1             |             |       |
| mansrerred from CEOS1111L - General Geology Lab - Univ o    | f Ark  | ansas-Fayet   | teville     |       |
| HIST 2301 AMERICAN NATION I                                 | С      | 3             |             |       |
| Transferred from - HIGELOOS - History of American Peop-1877 | - Un   | iv of Arkans  | as-Fayette  | ville |
| WRTG 1320 ACADEMIC WRITING & RESEARCH                       | Α      | 3             |             |       |
| Transferred from ENGL1023 - Composition II - Univ of Arkan  | sas-F  | ayetteville   |             |       |
| Sum 2018                                                    |        |               |             |       |
| MATH 1390 COLLEGE ALGEBRA                                   | A      | 3             |             |       |
| Transferred from MATH1203 - College Algebra - Univ of Arka  | nsas   | CC-Morrilton  | 1           |       |
| Fall 2018                                                   |        |               |             | -     |

 Waings
 Reiver
 Vierr
 Call The what you want to do...

 Transfer Credit () elefe if not needed): (Credit hours: [semestar credit hours here].)

 SUB::
 NUM
 TITLE

 indication
 indication

### **MINOR CREDITS**

- → Put ALL minor courses in the minor box.
- → This box is located above the transfer box near the end of the PCP.

 Mailing
 New
 Image: Tell meshat you want to dow

 Minor Credits (Diete if not needed): (Credit hours: <u>(semester credit hours here).</u>

 SUBJ
 NUM

 ITTLE
 SCH
 Grade

 Image: Image: Ima

| → | If no minor, delete thi | is             |
|---|-------------------------|----------------|
|   | box in the PCP.         | in Tt<br>ditio |

| Minor in TESOL                                                                                                    |               |                                                                                               | -           | Bulletin Year:<br>GPA: | 2018-2019         Credits Required:         21           3.666         Credits Applied:         9 |
|----------------------------------------------------------------------------------------------------|---------------|-----------------------------------------------------------------------------------------------|-------------|------------------------|---------------------------------------------------------------------------------------------------|
| Unmet conditions for this set of requirements: 21 credits are required. You currently have 9, you still need 12 more credit | ts.           |                                                                                               |             |                        |                                                                                                   |
| Required courses (15 hours)                                                                                                 |               |                                                                                               |             |                        |                                                                                                   |
| Introduction to Language and Linguistics                                                                                    | LING 2320     | INTRO LANGUAGE & LINGUISTICS                                                                  | В           | 3                      | Spring 2019                                                                                       |
| Grammatical Structures of English                                                                                           | Still Needed: | 1 Class in LING 4320*                                                                         |             |                        |                                                                                                   |
| Second Language Acquisition                                                                                                 | WLAN 4325     | SECOND LANGUAGE ACQUISITION                                                                   | A           | 3                      | Fall 2019                                                                                         |
| Issues in ESL                                                                                                    | Still Needed: | 1 Class in LING 3310*                                                                         |             |                        |                                                                                                   |
| Methods of Teaching Second Languages                                                                                        | Still Needed: | 1 Class in WLAN 4315*                                                                         |             |                        |                                                                                                   |
|                                                                                                    | LING 3325     | SOCIOLINGUISTICS                                                                              | A           | 3                      | Sum 2019                                                                                          |
| Electives (6 nours)                                                                                                    | Still Needed: | 3 Credits in CSD 2322 or LING 2350 or 4330 or 4315 or WLAN 4330* or WRTG 3315                 |             |                        |                                                                                                   |
| Z GPA Requirement                                                                                                    | Still Needed: | 0 to 999 Credits in CSD 2322 or LING 2350 or 3325* or 4330 or 4315 or WLAN 4330* or WRTG 3315 |             |                        |                                                                                                   |
| 40 Hour Upper Division Requirement                                                                                          |               | Bullet                                                                                        | in Year: 20 | 018-2019               | Credits Required: 40<br>Credits Applied: 21                                                       |

### LOOK OUT...

- → DO NOT put the minor courses in the semester that you may plan on taking the class or have taken the class.
- → It is already COUNTED in the minor box.
- → Proceed with the PCP as if you are NOT taking a minor.

### **START THE PCP...**

# → You will now proceed with the first semester you STARTED at UCA. → <u>TIP</u>: Class history will have your first semester and courses listed.

| 💿 Class History - Google Chrome             | — C                                    | X              |
|---------------------------------------------|----------------------------------------|----------------|
| dwprod.uca.edu/dashboard/dashboard          |                                        |                |
| ART 2300 ART APPRECIATION                   | A 3                                    |                |
| Transferred from ARHS1003 - Art Lecture - U | Iniv of Arkansas-Fayetteville          |                |
| GNED ELECTGENERAL ELECTIVE                  | A 4                                    |                |
| Transferred from STEM4104 - Astronomy for   | Educators - Univ of Arkansas-Fayettev  | /ille          |
| MATH 3351 NUMBER SYSTEMS FOR K-8 TEACHER    | B 3                                    |                |
| Transferred from MATH2213 - Survey of Mat   | h Structures I - Univ of Arkansas-Faye | tteville       |
| PSCI 1330 US GOVERNMENT & POLITICS          | C 3                                    | 12576917542755 |
| Transferred from PLSC2003 - American Natio  | onal Government - Univ of Arkansas-Fa  | yetteville     |
| Spring 2019                                 |                                        |                |
| ACCT 2010 PRINCIPLES OF ACCOUNTING I        | D 3                                    |                |
| ECON 2310 GLOBAL ENVIRONMENT OF BUSINESS    | C 3                                    |                |
| ECON 2320 PRINCIPLES OF MACROECONOMICS      | В 3                                    |                |
| LING 2320 INTRO LANGUAGE & LINGUISTICS      | B 3                                    |                |
| QMTH 2330 BUSINESS STATISTICS               | A 3                                    |                |
| Sum 2019                                    |                                        |                |
| LING 3325 SOCIOLINGUISTICS                  | A 3                                    |                |
| MATH 1395 BUSINESS MATH                     | В 3                                    | - 1            |
| Fall 2019                                   |                                        |                |
| ACCT 2311 Princ. of Accounting II online    | C 3                                    |                |
| ACCT 2321 LEGAL ENVIRONMENT BUSINESS I      | A 3                                    |                |
| ECON 2321 PRINCIPLES OF MICROECONOMICS      | С 3                                    |                |
| MGMT 2301 BUSINESS COMMUNICATIONS           | A 3                                    |                |
| WI AN 4325 SECOND LANGUAGE ACOUTSTITION     | Α 3                                    |                |
| Spring 2020                                 |                                        |                |
| MGMT 3340 MANAGING PEOPLE & WORK            | IP 3                                   | _              |
| MGMT 3349 SMALL BUSINESS MANAGEMENT         | IP 3                                   |                |
| MTS 2343 DESKTOP DECISION SUPPORT TECH      | IP 3                                   |                |
| MTS 3321 MANAGING SYSTEMS & TECHNOLOGY      | IP 3                                   | _              |
| HIS JOEL MANAGING STSTEPS & TECHNOLOGY      | 17 3                                   |                |
| PIKIG 3350 PRINCIPLES OF MARKETING          | 1P 3                                   |                |

|     |                |                                               |                                                                           | VA-Program-Compl                                                                                                    | etion-Plan (3) [Read-Only] - Word                                     |                           |                               |
|-----|----------------|-----------------------------------------------|---------------------------------------------------------------------------|----------------------------------------------------------------------------------------------------|-----------------------------------------------------------------------|---------------------------|-------------------------------|
| ngs | Review         | View                                          | ♀ Tell me what ye                                                         | ou want to do                                                                                                    |                                                                       |                           |                               |
|     |                |                                               |                                                                           |                                                                                                    |                                                                       |                           |                               |
|     |                |                                               |                                                                           |                                                                                                    |                                                                       |                           |                               |
|     |                | and the                                       |                                                                           |                                                                                                    |                                                                       |                           |                               |
|     | Å              | CENTRA<br>RKANS/                              | LAS                                                                       |                                                                                                    |                                                                       | UCA Veteran               | Services                      |
|     | _              |                                               |                                                                           | Program                                                                                                    | n Completion Pla                                                      | n                         |                               |
|     |                |                                               |                                                                           | Type st                                                                                                    | udent name here                                                       | 2                         |                               |
|     | 5              | Student ID #:                                 |                                                                           | (type nam                                                                                                    | e here}                                                               | Chapter Number:           | {type name here}              |
|     | [              | Departm                                       | ient:                                                                     | (type nam                                                                                                    | e here}                                                               | (BS/BA/etc.)              | {abbreviation}                |
|     | N              | Aajor:                                        |                                                                           | (type nam                                                                                                    | e here}                                                               |                           |                               |
|     | 1              | rack/Er                                       | mphasis:                                                                  | (type name or                                                                                                    | N/A here)                                                             |                           |                               |
|     | C              | Does thi                                      | s program ree                                                             | quire a minor? (Yes/No)                                                                                               | {type Yes or No here}                                                 |                           |                               |
|     | A              | Are you                                       | currently purs                                                            | suing a minor? (Yes/No)                                                                                               | {type name here}                                                      |                           |                               |
|     | Th<br>up<br>No | nis degr<br>oper-div<br>ote: Do r<br>our mino | ee program re<br>ision credit ho<br>not put <b>mino</b><br>or and transfe | equires a total of <u>{enter tot</u> ;<br>ours.<br><b>r or transfer</b> courses throu<br>er credits in box designated | al hours here}_semester<br>ghout the semesters. Pla-<br>for transfer. | credit hours, including a | it least 40<br>designated for |
|     |                |                                               |                                                                           | 5                                                                                                    |                                                                       |                           |                               |
|     | Y              | ear 1<br>Fall <mark>2</mark>                  | 20XX-(creat                                                               | hours: <u>{semester credit ho</u> u                                                                                   | urs here})                                                            |                           |                               |
|     | 5              | SUBJ                                          | NUM                                                                       | TITLE                                                                                                    |                                                                       | SCH                       | Grade                         |
|     |                |                                               |                                                                           |                                                                                                    |                                                                       |                           |                               |
|     |                |                                               |                                                                           |                                                                                                    |                                                                       |                           |                               |
|     |                |                                               |                                                                           |                                                                                                    |                                                                       |                           |                               |

### **PROCEED FOR THE NEXT 4 YEARS...**

| dwprod.uca.edu/d                                                                                                    |                                                                                                    |                                                                                                    |                                                                                                    |                                                        | Insert Desid                                              | n Layou                                                                                    | t References                                                                                                    | Mailings                                                   | Review View                     | ♀ Tell me what y                                                                                 |                  | Siq           |
|----------------------------------------------------------------------------------------------------|----------------------------------------------------------------------------------------------------|----------------------------------------------------------------------------------------------------|----------------------------------------------------------------------------------------------------|--------------------------------------------------------|-----------------------------------------------------------|--------------------------------------------------------------------------------------------|----------------------------------------------------------------------------------------------------|------------------------------------------------------------|---------------------------------|--------------------------------------------------------------------------------------------------|------------------|---------------|
|                                                                                                    | ashboard/                                                                                                    |                                                                                                    | <b>67</b> ☆                                                                                                    | 🥌 i                                                    |                                                           |                                                                                            |                                                                                                    |                                                            |                                 |                                                                                                  |                  |               |
| AL<br>SAS                                                                                                    |                                                                                                    |                                                                                                    |                                                                                                    |                                                        |                                                           |                                                                                            |                                                                                                    |                                                            |                                 |                                                                                                  |                  |               |
| Print                                                                                                    |                                                                                                    |                                                                                                    | Log Out                                                                                                    |                                                        | Ŕ                                                         |                                                                                            |                                                                                                    |                                                            |                                 |                                                                                                  |                  |               |
| ID Name                                                                                                    | Degree Major                                                                                                    | Level Stu                                                                                                    | udent Class Level Last Audit                                                                                                    |                                                        |                                                           |                                                                                            |                                                                                                    |                                                            |                                 |                                                                                                  |                  |               |
|                                                                                                    | DUSINESS AUMINIS                                                                                                    | stration  01  Jui                                                                                                    | 02/03/2020                                                                                                    |                                                        | CENTRAL                                                   |                                                                                            |                                                                                                    |                                                            |                                 | UCA Vet                                                                                          | eran Service     | 15            |
| eets Plans GPA Calc                                                                                                    |                                                                                                    |                                                                                                    |                                                                                                    |                                                        | -                                                         |                                                                                            |                                                                                                    |                                                            |                                 |                                                                                                  |                  |               |
| Student View                                                                                                    | View Save as PD                                                                                                    | DF Class His                                                                                                    | story                                                                                                    |                                                        |                                                           |                                                                                            | P                                                                                                    | rogram Co                                                  | mpletion P                      | Plan                                                                                             |                  |               |
| ead                                                                                                    |                                                                                                    |                                                                                                    | when                                                                                                    | *                                                      |                                                           |                                                                                            |                                                                                                    | Type stude                                                 | nt name he                      | re                                                                                               |                  |               |
| Student View                                                                                                    | AB03CrVo as of 02/05/2020 at 06:12                                                                                                    | A Degreewor                                                                                                    | iks .                                                                                                    |                                                        | _                                                         |                                                                                            |                                                                                                    | ijpo otado                                                 |                                 |                                                                                                  |                  |               |
| Student                                                                                                    | PRODUCTO US OF OLJ ON LOLO OL OUTLE                                                                                                    | Bulletin Year                                                                                                    | 2018-2019                                                                                                    | Hold                                                   | Student II                                                | )#: _                                                                                      |                                                                                                    | (type name here)                                           |                                 | Chapter Numb                                                                                     | er: <u>(type</u> | e name here}  |
| ID                                                                                                    |                                                                                                    | Degree                                                                                                    | Bachelor of Business Administration                                                                                                    | Acad                                                   | Departme                                                  | nt:                                                                                        |                                                                                                    | (type name here)                                           | (                               | (BS/BA/etc.)                                                                                     |                  | abbreviation} |
| Classification                                                                                                    | Junior                                                                                                    | Major                                                                                                    | Business Administration                                                                                                    | Gradi                                                  | Major:                                                    |                                                                                            |                                                                                                    | (type name here)                                           | 6.<br>                          |                                                                                                  |                  |               |
| Advisors                                                                                                    | Lewis, Vance J - Primary Advisor                                                                                                    | Minor                                                                                                    | English to Sponkers of Other Languages (TESOL)                                                                                                    | 2 Plu                                                  | Does this                                                 | pnasis:<br>program rec                                                                     | uire a minor? (Y                                                                                                    | es/No) (NA h                                               | ere)<br>pe Yes or No here       | 8)                                                                                               |                  |               |
| AUVISOIS                                                                                                    | Escamilla, Ramon M                                                                                                    | Fillio                                                                                                    | English to Speakers of Other Earlyuages (TESOE)                                                                                                    | 2 110                                                  | Are you c                                                 | urrently purs                                                                              | uing a minor? (Y                                                                                                    | 'es/No)                                                    | (type name here)                |                                                                                                  |                  |               |
| Institutional GP                                                                                                    | A 3.000                                                                                                    | Concentration                                                                                                    |                                                                                                    | Trans                                                  | This degre                                                | e program re                                                                               | equires a total of                                                                                                    | {enter total hour                                          | s here} semest                  | er credit hours, inclu                                                                           | ding at least    | 40            |
| _                                                                                                    |                                                                                                    | Degree Progress                                                                                                    |                                                                                                    |                                                        | upper-divis                                               | ion credit ho                                                                              | urs.                                                                                                    |                                                            |                                 |                                                                                                  |                  |               |
| Reo                                                                                                    | juirements                                                                                                    | 71%                                                                                                    |                                                                                                    |                                                        | Note: Do no                                               | t put minor                                                                                | or transfer cou                                                                                                    | rses throughout                                            | the semesters.                  | Place minor credits in                                                                           | box designa      | ated for      |
| 🔲 Degree in B                                                                                                    | achelor of Business Administratio                                                                                                    | on                                                                                                    | builden real. 2010-2019 Circuits Required.                                                                                                    | 120                                                    |                                                           |                                                                                            |                                                                                                    |                                                            |                                 |                                                                                                  |                  |               |
| Unmet condition                                                                                                    | is for this set of requirements: 120 cr                                                                                                    | redits are required. Yo                                                                                                    | GPA: 3.000 Credits Applied:<br>u currently have 99, you still need 21 more credits.                                                                                                    | : 99                                                   | Year 1                                                    |                                                                                            |                                                                                                    |                                                            |                                 |                                                                                                  |                  |               |
| Unmet condition                                                                                                    | s for this set of requirements: 120 cr<br>minimum GPA requirement                                                                                                    | redits are required. Yo                                                                                                    | GPA: 3.000 Credits Applied:<br>u currently have 99, you still need 21 more credits.                                                                                                    | : 99                                                   | Year 1<br>Fall 20                                         | XX-(credit I                                                                               | nours: { <mark>semester</mark>                                                                                                    | credit hours he                                            | <u>(6)</u> )                    |                                                                                                  |                  |               |
| Unmet condition                                                                                                    | ns for this set of requirements: 120 ci<br>minimum GPA requirement<br>entering freshmen and first-time entering                                                                                                    | redits are required. Yo<br>I transfer students will                                                                                                    | GPA: 3.000 Credits Applied:<br>u currently have 99, you still need 21 more credits.<br>not have an overall GPA until the end of their first sem                                                                                                    | : 99<br>hester                                         | Year 1<br>Fall <mark>20</mark><br>SUBJ                    | XX-(credit I<br>NUM                                                                        | nours: <u>(semester</u><br>TITLE                                                                                                    | credit hours he                                            | <u>0)</u> )                     | 5                                                                                                | ich Gi           | rade          |
| Unmet condition                                                                                                    | Is for this set of requirements: 120 ci<br>minimum GPA requirement<br>entering freshmen and first-time entering<br>in Core met with 35-Hour                                                                                                    | redits are required. Yo<br>I transfer students will                                                                                                    | GPA: 3.000 Credits Applied:<br>u currently have 99, you still need 21 more credits.<br>not have an overall GPA until the end of their first sem                                                                                                    | : 99<br>nester                                         | Year 1<br>Fall <mark>20</mark><br>SUBJ                    | XX-(credit I<br>NUM                                                                        | nours: <u>(semester</u><br>TITLE                                                                                                    | credit hours he                                            | <u>@</u> _)                     | 5                                                                                                | ich Gi           | rade          |
| Unmet condition Vou meet the Note: First-time Lower Divisio Transfer Core Business Fou                                                                                                    | ns for this set of requirements: 120 of<br>minimum GPA requirement<br>entering freshmen and first-time entering<br>in Core met with 35-Hour<br>indation & Core Requirements                                                                                                    | redits are required. Yo<br>I transfer students will<br>Still Needed: See Bus                                                                                                    | GPA: 3.00 Credits Applied:<br>u currently have 99, you still need 21 more credits.<br>not have an overall GPA until the end of their first sem<br>siness foundation & core requirements section                                                                                                    | : 99<br>nester                                         | Year 1<br>Fall <mark>20</mark><br>SUBJ                    | XX-(credit h                                                                               | nours: <u>{semester</u><br>TITLE                                                                                                    | credit hours he                                            | <u>0)</u> )                     | 5                                                                                                | ich Gi           | rade          |
| Unmet condition Vou meet the Note: First-time Eucomer Division Business Four Major Requin                                                                                                    | ns for this set of requirements: 120 of<br>minimum GPA requirement<br>entering freshmen and first-time entering<br>in Core met with 35-Hour<br>t<br>dation & Core Requirements<br>sements                                                                                                    | rredits are required. Yo<br>I transfer students will<br>Still Needed: See Bus<br>Still Needed: See Maj                                                                                                    | GPA: 3.000 Credits Applied:<br>u currently have 99, you still need 21 more credits.<br>not have an overall GPA unbil the end of their first sem<br>siness foundation & core requirements section<br>jor in Business Administration section                                                                                                    | : 99<br>hester                                         | Year 1<br>Fall 2(<br>SUBJ                                 | XX-(credit  <br>NUM                                                                        | NOURS: <u>{semesler</u>                                                                                                    | credit hours he                                            | <u>@})</u>                      | 5                                                                                                | ich Gi           | rade          |
| Unmet condition                                                                                                    | ns for this set of requirements: 120 of<br>a minimum GPA requirements:<br>entering freshmen and first-time entering<br>in Core met with 35-Hour<br>t<br>ndation & Core Requirements<br>Si for Requirement                                                                                                    | rredits are required. Yo<br>I transfer students will<br>Still Needed: See Bus<br>Still Needed: See Maj                                                                                                    | GPA: 3000 Credits Applied:<br>uurnetity have 99, you still need 21 more credits.<br>not have an overall GPA until the end of their first sem<br>siness foundation & core requirements section<br>jor in Business Administration section                                                                                                    | : 99<br>tester                                         | Year 1<br>Fall 2(<br>SUBJ                                 | XX-(credit  <br>NUM                                                                        | Nours: <u>{semesler</u>                                                                                                    | credit hours he                                            | <u>0)</u> )                     | 2                                                                                                | ICH GI           | rade          |
| Unmet condition                                                                                                    | ns for this set of requirements: 120 of<br>minimum GPA requirement<br>externing freshmean and first-time entering<br>in Core met with 35-Hour<br>in dation & Core Requirements \$<br>ements \$<br>ion Requirement<br>ements \$                                                                                                    | rredits are required. Yo<br>I transfer students will<br>Still Needed: See Bus<br>Still Needed: See Maj<br>Still Needed: See Mir                                                                                                    | GPA: 3000 Credits Applied:<br>u currently have 99, you still need 21 more credits.<br>not have an overall GPA until the end of their first sem<br>siness foundation & core requirements section<br>jor in Business Administration section<br>nor in TESOL section                                                                                                    | : 99<br>tester                                         | Year 1<br>Fall 2(<br>SUBJ                                 | XX-(credit  <br>NUM                                                                        | iours: { <mark>semesier</mark>                                                                                                    | credil hours he                                            | ( <u>)</u> )                    |                                                                                                  | ICH G            | rade          |
| Unmet condition Vummet the Note: First-time Unwer Divisic Univer Divisic Univer Divisic Univer Divisic Univer Divisic Univer Divisic                                                                                                    | ns for this set of requirements: 120 o<br>minimum GPA requirements<br>or more than and first time entring<br>in Core met with 35-Hour<br>s<br>core met with 35-Hour<br>s<br>ements<br>n Core Requirements<br>ements<br>n<br>in Requirements<br>n<br>in Requirements                                                                                                    | redits are required. Yo<br>I transfer students will<br>Still Needed: See Bus<br>Still Needed: See Mar<br>Still Needed: See Mir                                                                                                    | GPA: 3000 Credits Applied:<br>up currently have 99, you still need 21 more credits.<br>not have an overall GPA undi the end of their first sem<br>siness foundation & core requirements section<br>jor in Business Administration section<br>nor in TESOL section                                                                                                    | : 99                                                   | Year 1<br>Fall 2(<br>SUBJ<br>Spring<br>SUBJ               | XX-(credit  <br>NUM                                                                        | TTLE                                                                                                    | credit hours he                                            | 0)<br>hero))                    |                                                                                                  | ICH G            | rade          |
| Unmet condition Vomeet the Note: First-time Unvert Divisio Voiver Divisio Hajor Requin BApor Requin BApor Requin Upper Divisio Upper Divisio                                                                                                    | ns for this set of requirements: 120 o<br>minimum GPA requirements:<br>or core met with 35-Hours<br>in Core met with 35-Hours<br>in Core met with 35-Hours<br>in Adation & Core Requirements<br>son Requirements<br>ements<br>on<br>no<br>no<br>no Requirements<br>son Requirements<br>son Requirements<br>son Requirements<br>son Requirements<br>son Requirements                                                                                                    | redits are required. Yo<br>transfer students will<br>still Needed: See Bus<br>still Needed: See Mar<br>still Needed: See Mir<br>still Needed: See 40<br>Still Needed: See 40                                                                                                    | GPA: 3000 Credits Appleid:<br>unrently have 99, you still need 21 more credits.<br>not have an overall GPA until the end of their first sem<br>siness foundation & core requirements section<br>jor in Business Administration section<br>nor in TESOL section<br>Hour Upper Division Requirement section<br>are Datation Creation                                                                                                    | ester                                                  | Year 1<br>Fall 2(<br>SUBJ<br>Spring<br>SUBJ               | XX-(credit h<br>NUM                                                                        | TITLE                                                                                                    | credit hours he                                            | <u>0</u> .)<br>here <u>)</u> )  | 5                                                                                                | ICH G            | rade          |
| Unmet conditio<br>Vou meet the<br>Note: First-time<br>Unover Divisio<br>Usiness Fou<br>Hapor Requir<br>Upper Divisio<br>Upper Divisio                                                                                                    | ns for this set of requirements: 120 o<br>minimum GPA requirements:<br>externing frakmen and frisk time entering<br>in Core net with 35-Hour<br>and ation & Core Requirements SI<br>ements SI<br>in an Requirement<br>ements SI<br>in Galariements SI<br>ion Requirements SI<br>ion Core SI<br>ison Core SI                                                                                                    | redits are required. Yo<br>I transfer students will<br>Still Needed: See Bus<br>Still Needed: See Maj<br>Still Needed: See Mir<br>Still Needed: See 40<br>Still Needed: See Upj                                                                                                    | GPA: 3000 Credits Appled:<br>un currently have 99, you still need 21 more credits.<br>mot have an overall GPA until the end of their first sem<br>siness foundation & core requirements section<br>jor in Business Administration section<br>nor in TESOL section<br>Hour Upper Division Requirement section<br>per Division Core section                                                                                                    | : 99                                                   | Year 1 Fall 2( SUBJ Spring SUBJ                           | XX-(credit h                                                                               | int hours: <u>(semester</u>                                                                                                    | crodil hours he                                            | (a).)<br>here).)                | \$<br>                                                                                           | ICH G            | rade          |
| Unmet condition                                                                                                    | ns for this set of requirements: 120 o<br>minimum GPA requirements: 120 o<br>entrin freehme and frisk-the effective<br>advancements is the<br>events is a set of the effective<br>and advance is a set of the effective<br>and advance is a set of the effective<br>and advance is a set of the effective<br>and the effective is a set of the effective<br>and the effective is a set of the effective<br>and the effective is a set of the effective<br>and the effective is a set of the effective<br>and the effective is a set of the effective<br>and the effective is a set of the effective<br>and the effective is a set of the effective is a set of the<br>effective is a set of the effective is a set of the effective<br>and the effective is a set of the effective is a set of the effective<br>and the effective is a set of the effective is a set of the effective<br>and the effective is a set of the effective is a set of the effective<br>and the effective is a set of the effective is a set of the effective<br>and the effective is a set of the effective is a set of the effective<br>and the effective is a set of the effective is a set of the effective i                                                                                                    | redits are required. Yo<br>gil transfer students will<br>still Needed: See Bus<br>still Needed: See Ma<br>still Needed: See Min<br>still Needed: See 40<br>still Needed: See Upp<br>east 24 must be comple                                                                                                    | GPA: 3.000 Credits Applied:<br>u currently have 99, you still need 21 more credits.<br>not have an overall GPA until the end of their first sem<br>siness foundation & core requirements section<br>jor in Business Administration section<br>hour In TESOL section<br>Hour Upper Division Requirement section<br>per Division Core section<br>eted in residence at the university.                                                                                                    | : 99                                                   | Year 1<br>Fail 2(<br>SUBJ<br>SuBJ<br>Spring<br>SUBJ       | XX-(credit  <br>NUM<br>20XX-(crec<br>NUM                                                   | in the second second se | crodil hours he                                            | <u>a))</u><br>here).)           |                                                                                                  | ICH GI           | rade          |
| Unmet conditio<br>Vou meet the<br>Note: First-time<br>Lower Divisio<br>Business Four<br>Business Four<br>Bis Requir<br>Bis Progress<br>Bis Progress<br>Divisio<br>Upper Divisio<br>Voger Divisio<br>Voger Divisio<br>Voger Divisio<br>Voger Divisio                                                                                                    | ns for this set of requirements: 120 o<br>minimum GPA requirements:<br>entering freatmen and first-time effective<br>in Core met with 35-Hours<br>in Core met with 35-Hours<br>in Adation & Core Requirements S<br>ion Requirements S<br>ion Requirements S<br>ion Requirements S<br>ion Core S<br>ion Core S<br>ion                                                                                                    | redits are required. Yo<br>it transfer students will<br>cill Needed: See Bus<br>cill Needed: See Mar<br>cill Needed: See Min<br>cill Needed: See Min<br>cill Needed: See Upp<br>cill Needed: See Upp<br>cast 24 must be comple                                                                                                    | GPA: 3000 Credits Applied:<br>unrently have 99, you still need 21 more credits.<br>In other an overall GPA until the end of their first sem<br>siness foundation & core requirements section<br>jor in Business Administration section<br>hor in TESOL section<br>Hour Upper Division Requirement section<br>per Division Core section<br>eted in residence at the university.<br>Buildent Year: 2018-2010 Credits Requirement                                                                                                    | : 99<br>hester                                         | Year 1<br>Fall 2(<br>SUBJ<br>SUBJ<br>SUBJ                 | XX-(credit  <br>NUM<br>20XX-(crec<br>NUM                                                   | Interest in the second second  | credit hours he                                            | <u>(0)</u> )<br>here <u>)</u> ) |                                                                                                  | ich Gi           | rade          |
| Unmet conditio<br>Vou meet the<br>Note: First-time<br>Unwer Division<br>Hajor Requir<br>Bla Progress<br>Hinor Requir<br>Upper Divisio<br>Upper Divisio<br>Upper | ns for this set of requirements: 120 o<br>minimum GPA requirements:<br>entering freehme and frist-time settering<br>an Core met with 35-Hours<br>and Atton & Core Requirements is<br>ements is<br>an Requirements is<br>no<br>no<br>no<br>no<br>sion Requirements is<br>ion Requirements is<br>ion Core is block<br>mester hours offered for graduation, at le<br>undation & core requirements                                                                                                    | redits are required. Yo<br>it transfer students will<br>Still Needed: See Bus<br>Still Needed: See Mar<br>Still Needed: See Mir<br>Still Needed: See Up<br>Still Needed: See Up<br>Still Needed: See Uppleast 24 must be comple                                                                                                    | GPA: 3.000 Credits Applied:<br>uu currently have 99, you still need 21 more credits.<br>not have an overall GPA until the end of their first sem<br>siness foundation & core requirements section<br>jor in Business Administration section<br>nor in TESOL section<br>Hour Upper Division Requirement section<br>per Division Core section<br>eted in residence at the university.<br>Building Year: 2018-2019 Credits Required<br>GPA: 2.777 Credits Applied                                                                                                    | : 99<br>hester<br>1: 48<br>t: 39                       | Year 1 Fall 2( SUBJ Spring SUBJ                           | XX-(credit  <br>NUM<br>20XX-(crec<br>NUM                                                   | TITLE                                                                                                    | credit hours he                                            | (0).)<br>here).)                | 2<br> <br> <br> <br> <br> <br> <br> <br> <br> <br> <br> <br> <br> <br> <br> <br> <br> <br> <br>  | ICH G            | rade          |
| Unmet condition Vou meet the Note: Finst-time Unwer Divisio Standard Con Business Fou Higor Requir Unper Divisio Upper Divisio Voner Church Standard Con Business Fou Unmet condition Unmet condition                                                                                                    | ns for this set of requirements: 120 o<br>minimum GPA requirements: 120 o<br>minimum GPA requirements: 120<br>minimum GPA requirements: 120<br>minimum GPA requirements:                                                                                                    | redits are required. Yo<br>It transfer students will<br>Sill Needed: See Bus<br>Sill Needed: See Ma<br>Sill Needed: See Min<br>Sill Needed: See Upp<br>aast 24 must be comple<br>aast 24 must be comple                                                                                                    | GPA: 3000 Credits Applied:<br>unrently have 99, you still ned 21 mure credits.<br>not have an overall GPA until the end of their first sem<br>siness foundation & core requirements section<br>jor in Business Administration section<br>hour Upper Division Requirement section<br>per Division Core section<br>eted in read/onc at the university.<br>Buildetin Year: 2019-2019 Credits Required<br>GPA: 2.277 Credits Applied<br>currently have 39, you still ned 3 more credits.                                                                                                    | : 99<br>bester<br>1: 48<br>t: 39                       | Year 1 Fall 2( SUBJ Spring SUBJ SUBJ SUBJ SUBJ            | XX-(credit  <br>NUM<br>20XX-(crec<br>NUM<br>20XX-(crec<br>NUM<br>20XX-(crec<br>20XX-(crec) | In the second second se | credit hours he<br>der credit hours                        | ne))<br>here))                  | \$<br> <br> <br> <br> <br> <br> <br> <br> <br> <br> <br> <br> <br> <br> <br> <br> <br> <br> <br> | ICH G            | rade          |
| Unmet conditio                                                                                                    | ns for this set of requirements: 120 o<br>minimum GPA requirements: 120 o<br>eminimum GPA requirements: 120 o<br>externor freshme and first-tme effects<br>in Green et with 35-Hours is<br>son Requirements is<br>son Requirements is<br>son Requirements is<br>son Requirements is<br>son core is of the set of requirements: 420 s<br>efforts of the set of requirements: 420 s<br>in other softend for graduation, at le<br>undation A core requirements: 420 s<br>is of the set of requirements: 420 s<br>is of the set of requirements: 420 s<br>is                                                                                                    | redits are required. Yo<br>Itransfer students will<br>Sill Needed: See Bus<br>Sill Needed: See Ma<br>Sill Needed: See Min<br>Sill Needed: See Up<br>Sill Needed: See Up<br>Sill Needed: See Up<br>Sast 24 must be completed<br>edits are required. You<br>Business Innovation S<br>Charles Core: R   an<br>Up Up CAC core: S   should                                                                                                    | GPA: 3000 Credits Applied:<br>unrently have 99, you still need 21 more credits.<br>not have an overall GPA until the end of their first sem<br>siness foundation & core requirements section<br>jor in Business Administration section<br>hor in TESOL section<br>Hour Upper Division Requirement section<br>per Division Core section<br>ded in residence at the university.<br>Bulletin Year: 2018-010 Credits Requires<br>GPA: 2.7.77 Credits Applies<br>GPA: 2.7.77 Credits Applies<br>GPA: 2.7.77 Credits Appl                                                                                                    | : 99<br>hester<br>d: 48<br>d: 39                       | Year 1 Fall 24 SUBJ Spring SUBJ Summ                      | XX-(credit  <br>NUM<br>20XX-(crec<br>NUM<br>er 20XX -(crec<br>NUM                          | interesting of the second second seco | credit hours he                                            | e))<br>here))                   |                                                                                                  | ICH GI           | rade          |
| Unmet condition Unmet condition Unwer Division Unwer Division Union Requir Union Requir Upper Division Upper Division Upper Di                                                                                                    | ns for this set of requirements: 120 o<br>mininum GPA requirements: 120 o<br>mininum GPA requirements: 120 o<br>extendro frakmen and first-tme entering<br>an Core met with 25-Hours 3<br>ministica Requirements 5<br>ministica Requirements 5<br>ministica Requirements 5<br>ministica Requirements 5<br>ministica Requirements 5<br>ministica Requirements 5<br>ministica Requirements 5<br>ministica Requirements 5<br>ministica Requirements 5<br>ministica Requirements 1<br>ministica Requirements 1                                                                                                    | redits are required. Yo<br>transfer students will<br>still Needed: See Bus<br>still Needed: See Mar<br>still Needed: See Mar<br>still Needed: See Mar<br>still Needed: See Mar<br>still Needed: See Upp<br>dits are required. You<br>Business Innovation &<br>or Entrepreneurs in pla<br>b UCA Core: 2) should                                                                                                    | GPA: 3.000 Credits Applied:<br>u currently have 99, you still need 21 more credits.<br>not have an overall GPA until the end of their first sem<br>siness foundation & core requirements section<br>for in Business Administration section<br>or in TESOL section<br>Hour Upper Division Requirement section<br>per Division Core section<br>eted in readiance at the university.<br>Buildetin Year: 2019/2019 Credits Requires<br>GPA: 2.777 Credits Applied<br>GPA: 2.777 Credits Applied<br>GPA: 2.777 Credits Applied<br>GPA: 2.777 Credits Applied<br>GPA: 2.777 Credits Applied<br>GPA: 2.777 Credits Applied<br>GPA: 2.777 Credits Applied<br>GPA: 2.777 Credits Applied<br>GPA: 2.777 Credits Applied<br>GPA: 2.777 Credits Applied<br>GPA: 2.777 Credits Applied<br>GPA: 2.777 Credits Applied<br>GPA: 2.777 Credits Applied<br>GPA: 2.777 Credits Applied<br>GPA: 2.778 Credits Applied<br>GPA: 2.778 | : 99<br>Hester<br>1: 48<br>1: 39<br>Vanced             | Year 1<br>Fati 20<br>SUBJ<br>SubJ<br>SubJ<br>SubJ<br>SubJ | XX-(credit  <br>NUM<br>20XX-(crec<br>NUM<br>20XX-(crec<br>NUM                              | ours: (cernestor                                                                                                    | credit hours he<br>der credit hours<br>nester credit hours | 0)<br>here].)<br>ns:here].)     | S                                                                                                | ICH G            | rade          |
| Unmet condition Unmet condition Unwer Division Unwer Division Unmet condition Unper Division Unper Division Unper Division Unper Division Unper Division Unper Division Unper Division Unmet condition Innovation and Unper Division Unmet condition Innovation and Unper Division Unmet condition Innovation and Unper Division Unmet condition Innovation and Unper Division Unmet condition Innovation and Unper Division Unmet condition Innovation and Unper Division Unmet condition Innovation and Unper Division Unmet condition Innovation and Unper Division Unmet Condition Innovation and Unper Division Unper Division Unper Div                                                                                                    | ns for this set of requirements: 120 o<br>minimum GPA requirements: 120 o<br>minimum GPA requirements: 120 o<br>reterming frakmen and frisk-tme effective<br>and atto fits 2-Hour 120 o<br>minimum GPA requirements: 51<br>sion Requirements 51<br>sion Requirements: 51<br>sion Core negutirements: 51<br>matche for graduation, 21 le<br>matche for graduation, 21 le<br>matche for graduation, 21 le<br>matche for graduation, 21 le<br>matche for graduation, 21 le<br>matche for graduation, 21 le<br>matche for graduation, 21 le<br>matche for graduation, 21 le<br>matche for graduation, 21 le<br>matche for graduation, 21 le<br>matche for graduation, 21 le<br>for this set of requirements: 48 cm<br>Entrepreneurshy majors take MATC 2275,<br>51 or this set of requirements: 48 cm<br>Entrepreneurshy majors take MATC 2275,<br>51 or this set of requirements: 48 cm<br>Entrepreneurshy majors take MATC 2275,<br>51 or this set of requirements: 48 cm<br>Entrepreneurshy majors take MATC 2275,<br>51 or this set of requirements: 48 cm<br>Entrepreneurshy majors take MATC 2275,<br>51 or this set of requirements: 48 cm<br>Entrepreneurshy majors take MATC 2275,<br>51 or this set of requirements: 48 cm<br>Entrepreneurshy majors take MATC 2275,<br>51 or this set of requirements: 48 cm<br>Entrepreneurshy majors take MATC 2275,<br>51 or this set of requirements: 48 cm<br>Entrepreneurshy majors take MATC 2275,<br>51 or this set of requirements: 48 cm<br>Entrepreneurshy majors take MATC 2275,<br>51 or this set of requirements: 48 cm<br>Entrepreneurshy majors take MATC 2275,<br>51 or this set of requirements;<br>51 or this set of requirements;<br>51                                                                                                    | redits are required. Yo<br>it transfer students will<br>all Needed: See Bus<br>cill Needed: See Ma<br>cill Needed: See Ma<br>cill Needed: See Up<br>cill Needed: See Up<br>cill Needed: See Up<br>cill Needed: See Up<br>cill Sea re required. You<br>Busines Innovation Sea<br>Busines Innovation Sea<br>busines Innovation Sea<br>busines Innovation Sea<br>busines Innovation Sea<br>busines Innovation Sea<br>busines Innovation Sea<br>core 2 should                                                                                                    | GPA: 3000 Credits Appleid:<br>upmethy have 99, you still ned 21 mme credits.<br>not have an overall GPA until the end of their first sem<br>siness foundation & core requirements section<br>jor in Business Administration section<br>hor in TESOL section<br>Mour Upper Division Requirement section<br>per Division Core section<br>Buildent Verar: 2018-2019 Credits Appleed<br>GPA: 2,777 Credits Appleed<br>GPA: 2,777 Credits                                                                                                    | : 99<br>Hester<br>d: 48<br>d: 39<br>Uunting<br>Ivanced | Year 1 Fat 22 SUBJ Spring SuBJ SuBJ SuBJ                  | XX-(credit  <br>NUM<br>20XX-(crec<br>NUM<br>20XX-(crec<br>NUM<br>20XX-(crec<br>NUM         | ours: (semestor                                                                                                    | credit hours, he<br>ster credit hours,                     | 0))<br>haro)))                  | \$<br> <br> <br> <br> <br> <br> <br> <br> <br> <br> <br> <br> <br> <br> <br> <br> <br> <br> <br> | ICH GI           | rade          |
| Unmet conditio<br>Vou meet the<br>Note: Find-time<br>Lower Division<br>Business Four<br>Business Four<br>Upper Division<br>Vor Business Four<br>Business Comm<br>majors tala AC<br>Cost Accounting<br>Vor Business Four<br>Propulsions<br>Vor Business Four<br>Propulsions<br>Vor Business Four<br>Vor Business Four<br>Propulsions<br>Vor Business Four<br>Propulsions<br>Vor Business Four<br>Propulsions<br>Vor Business Four<br>Propulsions<br>Vor Business Four<br>Propulsions<br>Vor Business Four<br>Propulsions<br>Vor Business Four<br>Propulsions<br>Vor Business Four<br>Propulsions<br>Vor Business Four<br>Propulsions<br>Vor Business Four<br>Propulsions<br>Vor Business Four<br>Propulsions<br>Vor Business Four<br>Propulsions<br>Vor Business Four<br>Propulsions<br>Vor Business Four<br>Propulsions<br>Vor Business Four<br>Propulsi                   | ns for this set of requirements: 120 o<br>minimum GPA requirements: 120 o<br>minimum GPA requirements: 120 o<br>retering frekmen and first-time effects<br>on core net with 35-Hours<br>a matching Acore Requirements S<br>sion Requirements S<br>sion Requirements S<br>sion Requirements S<br>sion Core S<br>sion Core S<br>sion Core S<br>sion Core S<br>sion Core S<br>sion Core S<br>sion Core S<br>sion S<br>requirements S<br>sion Core S<br>sion S<br>sion Core S<br>sion S<br>sion S<br>sio | redits are required. Yo<br>It transfer students will<br>Still Needed: See Bus<br>Still Needed: See Ma<br>Still Needed: See Ma<br>Still Needed: See Up<br>Still Needed: See Up | GPA: 3000 Credits Appleio:     GPA: 3000 Credits Appleio:     uornethy have 99, you still need 21 more credits.     not have an overall GPA until the end of their first sem     siness foundation & core requirements section     jor in Business Administration section     hor in TESOL section     Hour Upper Division Requirement section     per Division Core section     etad in residence at the university.     Bulletin Year: 2018-2019 Credits Requirem     GPA: 2018-2019 Credits Requirem     GPA: 2018-2019 Credits Requirem     GPA: 2018-2019 Credits Requirem     GPA: 2018-2019 Credits Requirem     GPA: 2018-2019 Credits Requirem     GPA: 2018-2019 Credits Requirem     GPA: 2018-2019 Credits Requirem     GPA: 2018-2019 Credits Requirem     GPA: 2018-2019 Credits Requirem     GPA: 2018-2019 Credits Requirem     GPA: 2018-2019 Credits Requirem     Section the source set of the source set of the source                                                                                                    | 2019                                                   | Year 1<br>Fall 25<br>SUBJ<br>SUBJ<br>SUBJ<br>SUBJ<br>SUBJ | XX-(credit  <br>NUM<br>20XX-(crec<br>NUM<br>NUM<br>er 20XX -(crec                          | Nours: [semester                                                                                                    | credit hours he                                            | 0)<br>bree))<br>res bree))      |                                                                                                  | ICH G            | rade          |

### TIPS...

### → Be aware of PREREQUISITES

| dwprod.uc                                                                          | a.edu/dashboard/da                                                                                                    | ashboard                                                                                                    |                                                                                           |                                                                                                    |                                                                                                    |                                                                                                    |
|------------------------------------------------------------------------------------|----------------------------------------------------------------------------------------------------|----------------------------------------------------------------------------------------------------|-------------------------------------------------------------------------------------------|----------------------------------------------------------------------------------------------------|----------------------------------------------------------------------------------------------------|----------------------------------------------------------------------------------------------------|
| MGMT 434                                                                           | 7 3 Cred                                                                                                    | its M                                                                                                    | ANAGING I                                                                                 | POLICY & STRA                                                                                                    | TEGY                                                                                                    | Pr                                                                                                    |
| Designed as t<br>student?s fina<br>implementatio<br>simulation ma<br>3340, 3344 (o | he capstone course in<br>I semester/term. Prov<br>n of an organization?<br>y be required) as mer<br>r, for Accounting main | n the business<br>vides a review<br>s strategy. Use<br>ans of develop                                                                                                    | core, required<br>of the basic or<br>es lecture, disc<br>ing decision-m<br>E), MKTC 335   | I of all students in the<br>ganizational function<br>cussion, case studies<br>naking and problem-s<br>n Fall spring summ                                                                                                    | e BBA program; should<br>is and emphasizes the i<br>s, and organizational sin<br>solving skills. Prerequisi<br>ter. | be taken during a<br>nature, development, ar<br>nulations (computer<br>ites: FINA 3330; MGMT                                                                                                    |
| Attributos:                                                                        | 2701 -                                                                                                    | MGMT 3340 <u>a</u>                                                                                                    | ena (MGMT 33                                                                              | ne                                                                                                    | and MK1G 3350                                                                                                    |                                                                                                    |
| All IDUICS.                                                                        | CBCF -                                                                                                    | Business                                                                                                    | Admin. Course                                                                             | e Fee                                                                                                    |                                                                                                    |                                                                                                    |
| Sections:                                                                          | CBCF -                                                                                                    | Business<br>Crn                                                                                                    | Admin. Course<br>Section                                                                  | e Fee<br>Seats Open                                                                                                    | Meeting Times                                                                                                    |                                                                                                    |
| Sections:                                                                          | CBCF -<br>Term<br>Sum 2020                                                                                                 | Business<br>Crn<br>30331                                                                                                    | Admin. Course<br>Section<br>0                                                             | e Fee<br>Seats Open<br>30 (out of 30)                                                                                                    | Meeting Times                                                                                                    | 00:00 - 23:59                                                                                                    |
| ections:                                                                           | CBCF -<br>Term<br>Sum 2020                                                                                                 | Business<br>Crn<br>30331<br>30479                                                                                                    | Admin. Course<br>Section<br>0<br>0                                                        | e Fee<br>Seats Open<br>30 (out of 30)<br>30 (out of 30)                                                                                                    | Meeting Times<br>M Tu W Th F                                                                                        | 00:00 - 23:59<br>08:00 - 09:30                                                                                                    |
| ections:                                                                           | CBCF -<br>Term<br>Sum 2020<br>Fall 2020                                                                                    | Business<br>Crn<br>30331<br>30479<br>11065                                                                                                    | Admin. Course<br>Section<br>0<br>0<br>0                                                   | e Fee<br>Seats Open<br>30 (out of 30)<br>30 (out of 30)<br>35 (out of 35)                                                                                                    | Meeting Times<br>M Tu W Th F                                                                                        | 00:00 - 23:59<br>08:00 - 09:30<br>00:00 - 23:59                                                                                                    |
| ections:                                                                           | CBCF -<br>Term<br>Sum 2020<br>Fall 2020                                                                                    | Business<br>Crn<br>30331<br>30479<br>11065<br>11074                                                                                                    | Admin. Course<br>Section<br>0<br>0<br>0<br>0                                              | e Fee<br>Seats Open<br>30 (out of 30)<br>30 (out of 30)<br>35 (out of 35)<br>35 (out of 35)                                                                                                    | Meeting Times<br>M Tu W Th F<br>M W F                                                                               | 00:00 - 23:59<br>08:00 - 09:30<br>00:00 - 23:59<br>10:00 - 10:50                                                                                                    |
| ections:                                                                           | CBCF -<br>Term<br>Sum 2020<br>Fall 2020                                                                                    | Business<br>Crn<br>30331<br>30479<br>11065<br>11074<br>17056                                                                                                    | Admin. Course<br>Section<br>0<br>0<br>0<br>0<br>0<br>0<br>0                               | Seats Open           30 (out of 30)           30 (out of 30)           35 (out of 35)           35 (out of 35)           35 (out of 35)                                                                                                    | Meeting Times<br>M Tu W Th F<br>M W F<br>M W F                                                                      | 00:00 - 23:59<br>08:00 - 09:30<br>00:00 - 23:59<br>10:00 - 10:50<br>11:00 - 11:50                                                                                                    |
| ections:                                                                           | CBCF -<br>Term<br>Sum 2020<br>Fall 2020                                                                                    | Business /<br>Crn<br>30331<br>30479<br>11065<br>11074<br>17056<br>21864                                                                                                    | Admin. Course<br>Section<br>0<br>0<br>0<br>0<br>0<br>0<br>0<br>0<br>0                     | Seats Open           30 (out of 30)           30 (out of 30)           35 (out of 35)           35 (out of 35)           35 (out of 35)           35 (out of 35)                                                                                                    | Meeting Times<br>M Tu W Th F<br>M W F<br>M W F<br>W                                                                 | 00:00 - 23:59<br>08:00 - 09:30<br>00:00 - 23:59<br>10:00 - 10:50<br>11:00 - 11:50<br>18:00 - 21:00                                                                                                    |
| ections:                                                                           | CBCF -<br>Term<br>Sum 2020<br>Fall 2020                                                                                    | Business J<br>Crn<br>30331<br>30479<br>11065<br>11074<br>17056<br>21864<br>23345                                                                                           | Admin. Course<br>Section<br>0<br>0<br>0<br>0<br>0<br>0<br>0<br>0<br>0<br>0<br>0<br>0<br>0 | Seats Open           30 (out of 30)           30 (out of 30)           35 (out of 35)           35 (out of 35)           35 (out of 35)           35 (out of 35)           35 (out of 35)           35 (out of 35)           35 (out of 35)           35 (out of 35)                                                                                                    | Meeting Times<br>M Tu W Th F<br>M W F<br>M W F<br>W<br>Tu Th                                                        | 00:00 - 23:59<br>08:00 - 09:30<br>00:00 - 23:59<br>10:00 - 10:50<br>11:00 - 11:50<br>18:00 - 21:00<br>09:25 - 10:40                                                                                      |
| ections:                                                                           | CBCF -<br>Term<br>Sum 2020<br>Fall 2020<br>Spring 2021                                                                     | Business /<br>Crn<br>30331<br>30479<br>11065<br>11074<br>17056<br>21864<br>23345<br>20882                                                                                  | Admin. Course<br>Section<br>0<br>0<br>0<br>0<br>0<br>0<br>0<br>0<br>0<br>0<br>0<br>0<br>0 | Seats Open           30 (out of 30)           30 (out of 30)           35 (out of 35)           35 (out of 35)           35 (out of 35)           35 (out of 35)           35 (out of 35)           35 (out of 35)           35 (out of 35)           35 (out of 35)           35 (out of 35)           35 (out of 35)           35 (out of 35)           35 (out of 35)           35 (out of 41)                                                                                                    | Meeting Times<br>M Tu W Th F<br>M W F<br>M W F<br>W<br>Tu Th<br>Tu Th                                               | 00:00 - 23:59<br>08:00 - 09:30<br>00:00 - 23:59<br>10:00 - 10:50<br>11:00 - 11:50<br>18:00 - 21:00<br>09:25 - 10:40<br>08:00 - 09:15                                                                     |
| ections:                                                                           | CBCF -<br>Term<br>Sum 2020<br>Fall 2020<br>Spring 2021                                                                     | Business J<br>Crn<br>30331<br>30479<br>11065<br>11074<br>17056<br>21864<br>23345<br>20882<br>20885                                                                         | Admin. Course<br>Section<br>0<br>0<br>0<br>0<br>0<br>0<br>0<br>0<br>0<br>0<br>0<br>0<br>0 | Seats Open           30 (out of 30)           35 (out of 35)           35 (out of 35)           35 (out of 35)           35 (out of 35)           35 (out of 35)           35 (out of 35)           35 (out of 35)           35 (out of 35)           35 (out of 35)           35 (out of 35)           35 (out of 35)           35 (out of 35)           35 (out of 35)           35 (out of 35)                                                                                                    | Meeting Times<br>M Tu W Th F<br>M W F<br>M W F<br>W<br>Tu Th<br>Tu Th<br>Tu Th<br>M                                 | 00:00 - 23:59<br>08:00 - 09:30<br>00:00 - 23:59<br>10:00 - 10:50<br>11:00 - 11:50<br>18:00 - 21:00<br>09:25 - 10:40<br>08:00 - 09:15<br>18:00 - 21:00                                                    |
| ections:                                                                           | CBCF -<br>Term<br>Sum 2020<br>Fall 2020<br>Spring 2021                                                                     | Business.<br>Crn<br>30331<br>30479<br>11065<br>11074<br>17056<br>21864<br>23345<br>20882<br>20885<br>20891                                                                 | Admin. Course<br>Section<br>0<br>0<br>0<br>0<br>0<br>0<br>0<br>0<br>0<br>0<br>0<br>0<br>0 | Seats Open           30 (out of 30)           30 (out of 30)           35 (out of 35)           35 (out of 35)           35 (out of 35)           35 (out of 35)           35 (out of 35)           35 (out of 35)           35 (out of 35)           35 (out of 35)           35 (out of 35)           35 (out of 35)           35 (out of 35)           35 (out of 35)           35 (out of 35)                                                                                                    | Meeting Times<br>M Tu W Th F<br>M W F<br>M W F<br>W<br>Tu Th<br>Tu Th<br>Tu Th<br>M                                 | 00:00 - 23:59<br>08:00 - 09:30<br>00:00 - 23:59<br>10:00 - 10:50<br>11:00 - 11:50<br>18:00 - 21:00<br>09:25 - 10:40<br>08:00 - 09:15<br>18:00 - 21:00<br>00:00 - 23:59                                   |
| ections:                                                                           | CBCF -<br>Term<br>Sum 2020<br>Fall 2020<br>Spring 2021                                                                     | Business J<br>Crn<br>30331<br>30479<br>11065<br>11074<br>17056<br>21864<br>21864<br>21864<br>20882<br>20882<br>20882<br>20882<br>20882<br>20891<br>22462                   | Admin. Course<br>Section<br>0<br>0<br>0<br>0<br>0<br>0<br>0<br>0<br>0<br>0<br>0<br>0<br>0 | Seats Open           30 (out of 30)           30 (out of 30)           35 (out of 30)           35 (out of 35)           35 (out of 35)           35 (out of 35)           35 (out of 35)           35 (out of 35)           35 (out of 35)           35 (out of 35)           35 (out of 35)           35 (out of 35)           35 (out of 35)           35 (out of 35)           35 (out of 35)           35 (out of 35)           35 (out of 35)                                                                                                    | Meeting Times<br>M Tu W Th F<br>M W F<br>W Tu Th<br>Tu Th<br>M                                                      | 00:00 - 23:59<br>08:00 - 09:30<br>00:00 - 23:59<br>10:00 - 10:50<br>11:00 - 11:50<br>18:00 - 21:00<br>09:25 - 10:40<br>08:00 - 09:15<br>18:00 - 21:00<br>00:00 - 23:59<br>00:00 - 23:59                  |
| ections:                                                                           | CBCF -<br>Term<br>Sum 2020<br>Fall 2020<br>Spring 2021                                                                     | Business J<br>Crn<br>30331<br>30479<br>11065<br>11074<br>17056<br>21864<br>23345<br>20882<br>20885<br>20885<br>20885<br>20885<br>20885<br>20885<br>20885<br>20885<br>20885 | Admin. Course<br>Section<br>0<br>0<br>0<br>0<br>0<br>0<br>0<br>0<br>0<br>0<br>0<br>0<br>0 | Seats Open           30 (out of 30)           35 (out of 35)           35 (out of 35)                                                                                                    | Meeting Times<br>M Tu W Th F<br>M W F<br>M W F<br>W<br>Tu Th<br>Tu Th<br>Tu Th<br>M<br>M                            | 00:00 - 23:59<br>08:00 - 09:30<br>00:00 - 23:59<br>10:00 - 10:50<br>11:00 - 11:50<br>18:00 - 21:00<br>09:25 - 10:40<br>08:00 - 09:15<br>18:00 - 21:00<br>00:00 - 23:59<br>01:00 - 11:50                  |
| ections:                                                                           | CBCF -<br>Term<br>Sum 2020<br>Fall 2020<br>Spring 2021<br>Summer 2021                                                      | Business J<br>Crn<br>30331<br>30479<br>11065<br>11074<br>17056<br>21864<br>23345<br>20882<br>20885<br>20891<br>22462<br>31761<br>30331                                     | Admin. Course<br>Section<br>0<br>0<br>0<br>0<br>0<br>0<br>0<br>0<br>0<br>0<br>0<br>0<br>0 | Seats Open           30 (out of 30)           30 (out of 30)           35 (out of 35)           35 (out of 35)           36 (out of 30) | Meeting Times<br>M Tu W Th F<br>M W F<br>W Tu Th<br>Tu Th<br>Tu Th<br>M<br>M W F<br>M Tu W Th F                     | 00:00 - 23:59<br>08:00 - 09:30<br>00:00 - 23:59<br>10:00 - 10:50<br>11:00 - 11:50<br>18:00 - 21:00<br>09:25 - 10:40<br>08:00 - 09:15<br>18:00 - 21:59<br>00:00 - 23:59<br>11:00 - 11:50<br>08:00 - 10:45 |

### TIPS...

- → If you see an Upper Division Core class that is labeled, PLEASE label it next to the course name.
- → You will only have to label this once for each UD UCA CORE [D,R,I,C,Z]!

| Course inform                                                                        | nation - Google Chrome                                                                                                 | •                                                                                                    |                                                                                                    |                                                                                                    |                                                                                                    | - L                                                                                                    |                       |
|--------------------------------------------------------------------------------------|----------------------------------------------------------------------------------------------------|----------------------------------------------------------------------------------------------------|----------------------------------------------------------------------------------------------------|----------------------------------------------------------------------------------------------------|----------------------------------------------------------------------------------------------------|----------------------------------------------------------------------------------------------------|-----------------------|
| dwprod.uc                                                                            | a.edu/dashboard/d                                                                                                    | ashboard                                                                                                    |                                                                                                    |                                                                                                    |                                                                                                    |                                                                                                    |                       |
| MGMT 4347                                                                            | 7 3 Cred                                                                                                    | lits M                                                                                                    | ANAGING F                                                                                                    | OLICY & STRA                                                                                                    | TEGY                                                                                                    |                                                                                                    | Prin                  |
| Designed as the<br>student?s fina<br>mplementatio<br>simulation ma<br>3340, 3344 (or | he capstone course i<br>I semester/term. Pro<br>n of an organization?<br>y be required) as me<br>r, for Accounting maj | n the business<br>vides a review of<br>s strategy. Use<br>ans of developi<br>ors, ACCT 3315                                   | core, required<br>of the basic or<br>as lecture, disc<br>ing decision-m<br>5); MKTG 3350                                      | of all students in the<br>ganizational function<br>ussion, case studies<br>aking and problem-s<br>). Fall, spring, summ                                                                                                    | e BBA program; should b<br>is and emphasizes the n<br>s, and organizational sim<br>solving skills. Prerequisit<br>ter. | be taken during a<br>nature, developme<br>nulations (compute<br>tes: FINA 3330; M                                                                                      | ent, and<br>er<br>GMT |
| rerequisite                                                                          | S. FINA 7770                                                                                                    | A 441 7 440 8                                                                                                    | and (MGMT 33                                                                                                    | 44 <u>or</u> ACCT 3315 )                                                                                                    | and MKIG 3350                                                                                                    |                                                                                                    |                       |
| Attributes:                                                                          | 2Z01 -<br>CBCF -                                                                                                    | UD UCA C<br>Business                                                                                                    | Core Z-Capsto<br>Admin. Course                                                                                                | ne<br>Fee                                                                                                    |                                                                                                    |                                                                                                    |                       |
| Attributes:                                                                          | 2Z01 -<br>CBCF -<br>Term                                                                                               | UD UCA C<br>Business                                                                                                    | Core Z-Capsto<br>Admin. Course<br>Section                                                                                     | Fee<br>Seats Open                                                                                                    | Meeting Times                                                                                                    |                                                                                                    |                       |
| Attributes:                                                                          | 2Z01 -<br>CBCF -<br>Term<br>Sum 2020                                                                                   | UD UCA C<br>Business /<br>Crn<br>30331<br>30479                                                                               | Core Z-Capsto<br>Admin. Course<br>Section<br>0<br>0                                                                           | ne<br>Fee<br>Seats Open<br>30 (out of 30)<br>30 (out of 30)                                                                                                    | Meeting Times<br>M Tu W Th F                                                                                           | 00:00 - 23:59<br>08:00 - 09:30                                                                                                    | )                     |
| Attributes:                                                                          | 2Z01                                                                                                    | UD UCA C<br>Business /<br>Cm<br>30479<br>11065<br>11074<br>17056<br>21864<br>23345                                            | Core Z-Capsto<br>Admin. Course<br>Section<br>0<br>0<br>0<br>0<br>0<br>0<br>0<br>0<br>0                                        | ne<br>Fee<br>Seats Open<br>30 (out of 30)<br>35 (out of 35)<br>35 (out of 35)<br>35 (out of 35)<br>35 (out of 35)<br>35 (out of 35)<br>35 (out of 35)                                                                                                    | Meeting Times<br>M Tu W Th F<br>M W F<br>W F<br>W Tu Th                                                                | 00:00 - 23:59<br>08:00 - 09:30<br>00:00 - 23:59<br>10:00 - 10:50<br>11:00 - 11:50<br>18:00 - 21:00<br>09:25 - 10:40                                                    |                       |
| Attributes:                                                                          | 2Z01 -<br>CBCF -<br>Term<br>Sum 2020<br>Fall 2020<br>Spring 2021                                                       | UD UCA C<br>Business<br>Cm<br>30331<br>30479<br>11065<br>11074<br>17056<br>21864<br>23345<br>20882<br>20885<br>20885<br>20885 | Core Z-Capsto<br>Admin. Course<br>0<br>0<br>0<br>0<br>0<br>0<br>0<br>0<br>0<br>0<br>0<br>0<br>0<br>0<br>0<br>0<br>0<br>0<br>0 | ne<br>5 Fee<br>30 (out of 30)<br>30 (out of 30)<br>35 (out of 35)<br>35 (out of 35)<br>35 (out of 35)<br>35 (out of 35)<br>35 (out of 35)<br>35 (out of 35)<br>41 (out of 41)<br>35 (out of 35)<br>35 (out of 35)<br>35 | Meeting Times<br>M Tu W Th F<br>M W F<br>M W F<br>W<br>Tu Th<br>Tu Th<br>M                                             | 00:00 - 23:59<br>08:00 - 09:30<br>00:00 - 23:59<br>10:00 - 10:50<br>11:00 - 11:50<br>18:00 - 21:00<br>09:25 - 10:40<br>08:00 - 09:15<br>18:00 - 21:00<br>00:00 - 23:55 |                       |

### UPPER DIVISION CORE [D, I, C, R, Z]

You will have the classes already implemented into your major. YOU DO NOT HAVE TO FIND A NEW CLASS! If you do not have one of these in your major, you will then look for a new class in that section.

| 2 40 Nour Linner Division Poquiroment |                       |                                                             | Bulletin Year: 20 | 18-2019       | Credits Required: 40 |
|---------------------------------------|-----------------------|-------------------------------------------------------------|-------------------|---------------|----------------------|
|                                       |                       |                                                             |                   |               | Credits Applied: 42  |
|                                       | LING 3325             | SOCIOLINGUISTICS                                            | А                 | 3             | Sum 2019             |
|                                       | MATH 3351             | NUMBER SYSTEMS FOR K-8 TEACHER                              | В                 | 3             | Fall 2018            |
|                                       | Satisfied by          | MATH2213 - Survey of Math Structures I - Univ of Arkansas-F | ayetteville       |               |                      |
|                                       | MGMT 3340             | MANAGING PEOPLE & WORK                                      | A                 | 3             | Spring 2020          |
|                                       | MGMT 3344             | OSCM                                                        | IP                | (3)           | Fall 2020            |
|                                       | MGMT 3346             | HR                                                          | IP                | (3)           | Sum 2020             |
|                                       | - GR 3345             | MANAGIN SYSTEM & TECHNOLOGY                                 | N T I I I I I     | 3             | Spring 2020          |
| Opper Division Requirements           | MKT 2250              | DE STOLE DE MARYETING                                       |                   | 3             | Spring 2020          |
|                                       | MKT 3351              | RETA MUNAGEVEN                                              |                   | (3)           | Sum 2020             |
|                                       | MKIG 3372             | SALES MANAGEMENT                                            | ⊾ ◥ ● ● ● ● ●     | (3)           | Sum 2020             |
|                                       | LING 4320             | GRAMMATICAL STRUCTURES                                      | IP                | (3)           | Fall 2020            |
|                                       | MGMT 4348             | ADV ORGANIZATIONAL BEHAVIOR                                 | IP                | (3)           | Sum 2020             |
|                                       | WLAN 4315             | METHODS OF TEACH SECOND LANG                                | IP                | (3)           | Fall 2020            |
|                                       | WLAN 4325             | SECOND LANGUAGE ACQUISITION                                 | A                 | 3             | Fall 2019            |
|                                       |                       |                                                             |                   | Bulletin Year | : 2018-2019          |
| Upper Division Core                   |                       |                                                             |                   |               |                      |
|                                       |                       |                                                             |                   |               |                      |
| Opper Division core                   |                       |                                                             |                   |               |                      |
| Completion of Diversity [D]           | LING 3325             | SOCIOLINGUISTICS                                            | A                 | 3             | Sum 2019             |
| Critical Inquiry [I]                  | FINA 3330             | MANAGERIAL FINANCE                                          | IP                | (3)           | Fall 2020            |
| Communication [C]                     | MGMT 4348             | ADV ORGANIZATIONAL BEHAVIOR                                 | IP                | (3)           | Sum 2020             |
| Completion of Responsible Living [R]  | MGMT 3340             | MANAGING PEOPLE & WORK                                      | A                 | 3             | Spring 2020          |
| Capstone [Z]                          | Still Needed: 1 Class | in @ @ with Attribute 2Z01                                  |                   |               |                      |
|                                       |                       |                                                             |                   | Bulletin Year | : 2018-2019          |
|                                       |                       |                                                             |                   |               |                      |

PAY ATTENTION TO THIS SECTION

### EXAMPLE...

### Year 1

Fall 2020–(credit hours: 3)

| SUBJ | NUM  | TITLE                             | SCH | Grade |
|------|------|-----------------------------------|-----|-------|
| MGMT | 4347 | Managing Policy & Strateg [UD: Z] | 3   | Α     |
|      |      |                                   |     |       |
|      |      |                                   |     |       |

### **DELETE ALL UNUSED BOXES ONCE FINISHED...**

#### Program Completion Plan

|                           |                     | -          |                 |     |
|---------------------------|---------------------|------------|-----------------|-----|
| Student ID:               |                     |            | Chapter Number: | 33  |
| Department:               | Business Administ   | ration     | Degree:         | BBA |
| Program/Major:            | Management          | t.         |                 |     |
| Track/Emphasis:           | N/A                 |            |                 |     |
| Does this program requir  | e a minor? (Yes/No) | No         |                 |     |
| Are you currently pursuin | g a minor? (Yes/No) | Yes, TESOL |                 |     |

Important program information in the online Undergraduate Bulletin:

| UCA Core Requirements: | http://uca.edu/ubulletin2014/general-policies-information/uca-core/            |
|------------------------|--------------------------------------------------------------------------------|
| Degree Requirements:   | http://uca.edu/ubulletin2014/general-policies-information/degree-requirements/ |
| Program Description:   |                                                                                |
| Course Descriptions:   | http://uca.edu/ubulletin2014/courses/                                          |

This degree program requires a total of <u>120</u> semester credit hours, including at least 40 upper-division credit hours.

Note: for all classes that are completed, please note grade or type in (completed) and add the year with the semester they started. Also, do not put minor courses throughout the semesters place minor credits in box designated for your minor.

#### Year 1

#### Spring 2019– Semester 1 (credit hours: 12)

| SUBJ | NUM  | TITLE                          | SCH | Grade |
|------|------|--------------------------------|-----|-------|
| ACCT | 2310 | Principles of Accounting I     | 3   | D     |
| ECON | 2310 | Global Environment of Business | 3   | С     |
| ECON | 2320 | Principles of Macroeconomics   | 3   | в     |
| QMTH | 2330 | Business Statistics            | 3   | A     |

#### Summer 2019- Semester 2 (credit hours: 3)

| SUBJ | NUM  | TITLE                            | SCH | Grade |
|------|------|----------------------------------|-----|-------|
| MATH | 1395 | Applied Mathematics for Business | 3   | В     |

#### Fall 2019 - Semester 3 (credit hours: 12) \*

| SUBJ | NUM  | TITLE                        | SCH | Grade |
|------|------|------------------------------|-----|-------|
| ACCT | 2311 | Principles of Accounting II  | 3   | В     |
| ECON | 2321 | Principles of Microeconomics | 3   | С     |

### IT WILL LOOK LIKE THIS!!!

### NOW...

- → Start at the top and count the credits and match it to the total credit hours title.
- → Once correct or corrected, continue...
- → If you want, you can include the actual hours that consider minor credits as shown.

| pring 2019– Semester 1 (credit hours 12) Was 15 - 1 Minor Course* |      |                                |     |     |       |
|-------------------------------------------------------------------|------|--------------------------------|-----|-----|-------|
| SUBJ                                                              | NUM  | TITLE                          | SCH |     | Grade |
| ACCT                                                              | 2310 | Principles of Accounting I     |     | 3   | D     |
| ECON                                                              | 2310 | Global Environment of Business |     | 3   | С     |
| ECON                                                              | 2320 | Principles of Macroeconomics   |     | 3   | В     |
| QMTH                                                              | 2330 | Business Statistics            |     | 3   | А     |
|                                                                   |      |                                |     | V Z |       |

These must equal each other

#### Summer 2019- Semester 2 (credit hours: 3) \*Was 6 - 1 Minor course\*

| SUBJ | NUM  | TITLE                            | SCH | Grade |
|------|------|----------------------------------|-----|-------|
| MATH | 1395 | Applied Mathematics for Business | 3   | В     |

#### Fall 2019 - Semester 3 (credit hours: 12) \*Will be 15 credit hours with 1 minor course\*

| SUBJ | NUM  | TITLE                        | SCH | Grade |
|------|------|------------------------------|-----|-------|
| ACCT | 2311 | Principles of Accounting II  | 3   | В     |
| ECON | 2321 | Principles of Microeconomics | 3   | С     |

### LOOK AHEAD TOOL

→ Once completed
 filling the classes
 out... USE the Look
 Ahead tool.

| e Ellucian Degree   | Works - UCA De 🗙 🕂     |
|---------------------|------------------------|
| ← → C 🔒             | dwprod.uca.edu/dashboa |
| CENTRAL<br>ARKANSAS |                        |
| Student ID          | Name De                |
| Worksheets          | Plans GPA Calc         |
| Worksheets >        | Student View           |
| Look Ahead          | Classification         |
|                     | Advisors               |
|                     | Institutional GPA      |

### LOOK AHEAD TOOL... and WHAT IT DOES...

- The look ahead tool shows...
   What classes you have...
  - Selected
  - Completed
  - Have NOT done
  - Does NOT count.

| e Ellucian Degr                   | ree Works - UCA Deg 🗙 🕂 |
|-----------------------------------|-------------------------|
| $\leftrightarrow$ $\rightarrow$ G | dwprod.uca.edu/dashboa  |
| CENTRAL<br>ARKANSAS               |                         |
| Student ID                        | Name De                 |
| Worksheets                        | Plans GPA Calc          |
| Worksheets<br>What If             | Student View            |
| Look Ahead                        | Classification          |
|                                   | Advisors                |
|                                   | Institutional GPA       |

### WHAT IT LOOKS LIKE WHEN CLASSES ARE SELECTED IN LOOK AHEAD

| 6 2320 1<br>6 4320 0<br>0 4 325 5<br>6 3310 1       | Log Out<br>Intro Language & Linguistics<br>Samantical Structures                                                                                                    | в                                                                                                    | Bulletin Year: 2<br>GPA: 3                                                                                                    | 018-2019 Credits Requi                                                                                                    |
|-----------------------------------------------------|----------------------------------------------------------------------------------------------------|----------------------------------------------------------------------------------------------------|----------------------------------------------------------------------------------------------------|----------------------------------------------------------------------------------------------------|
| 6 2330 1<br>6 4320 0<br>0 4 325 <u>5</u><br>3 310 1 | Log Out TTRO LANGUAGE & LINGUISTICS SPANNATICAL STRUCTURES SCHOL MICHAGE COLUMNTICAL                                                                                                    | В                                                                                                    | Bulletin Year: 2<br>GPA: 3                                                                                                    | 018-2019 Credits Requi<br>.666 Credits App                                                                                                    |
| 6 2320 1<br>6 4320 0<br>14 4325 5<br>6 3310 1       | NTRO LANGUAGE & LINGUISTICS<br>SRAMMATICAL STRUCTURES                                                                                                    | в                                                                                                    | Bulletin Year: 2<br>GPA: 3                                                                                                    | 018-2019 Credits Requi<br>1666 Credits App                                                                                                    |
| G 2320 I<br>G 4320 C<br>G 3310 I                    | NTRO LANGUAGE & LINGUISTICS<br>SAMMATICAL STRUCTURES                                                                                                    | в                                                                                                    | Bulletin Year: 2<br>GPA: 3                                                                                                    | 018-2019 Credits Requi<br>1666 Credits App                                                                                                    |
| G 2320 I I<br>G 4320 C<br>N 4325 S<br>G 3310 I      | NTRO LANGUAGE & LINGUISTICS<br>SPANNATICLA STRUCTURES                                                                                                    | в                                                                                                    | Bulletin Year: 2<br>GPA: 3                                                                                                    | 018-2019 Credits Requi<br>.666 Credits App                                                                                                    |
| G 2320 I<br>G 4320 C<br>IN 4325 S<br>G 3310 I       | NTRO LANGUAGE & LINGUISTICS                                                                                                    | в                                                                                                    | Bulletin Year: 2<br>GPA: 3                                                                                                    | 018-2019 Credits Requ<br>.666 Credits App                                                                                                    |
| G 2320 I<br>G 4320 C<br>NN 4325 S<br>G 3310 I       | NTRO LANGUAGE & LINGUISTICS<br>SRAMMATICAL STRUCTURES<br>SECOND LANGUAGE ACQUISTICAN                                                                                                    | В                                                                                                    | GPA: 3                                                                                                    | .666 Credits App                                                                                                    |
| G 2320 I<br>G 4320 C<br>NN 4325 S<br>G 3310 I       | NTRO LANGUAGE & LINGUISTICS<br>BRAMMATICAL STRUCTURES                                                                                                    | В                                                                                                    |                                                                                                    |                                                                                                    |
| G 4320 C<br>AN 4325 S<br>G 3310 I                   | RAMMATICAL STRUCTURES                                                                                                    |                                                                                                    | 3                                                                                                    | Spring 2019                                                                                                    |
| AN 4325 S<br>G 3310 I                               | ECOND LANGUAGE ACOULTITION                                                                                                    | PLAN                                                                                                    | (3)                                                                                                    | Planned Term                                                                                                    |
| G 3310 I                                            | ECOND DRAGONGE ACQUISTITUM                                                                                                    | A                                                                                                    | 3                                                                                                    | Fall 2019                                                                                                    |
|                                                     | SSUES IN ESL                                                                                                    | PLAN                                                                                                    | (3)                                                                                                    | Planned Term                                                                                                    |
| AN 4315                                             | IETHODS OF TEACH SECOND LANG                                                                                                    | PLAN                                                                                                    | (3)                                                                                                    | Planned Term                                                                                                    |
| 2322 #                                              | APPLIED PHONETICS                                                                                                    | PLAN                                                                                                    | (3)                                                                                                    | Planned Term                                                                                                    |
| G 3325 S                                            | OCIOLINGUISTICS                                                                                                    | A                                                                                                    | 3                                                                                                    | Sum 2019                                                                                                    |
|                                                     | Bul                                                                                                    | etin Year: 2018                                                                                                    | -2019                                                                                                    | Credits Require                                                                                                    |
| 0 2210                                              | COURS IN FO                                                                                                    | Di AN                                                                                                    | (2)                                                                                                    | Credits Applie                                                                                                    |
| G 3325                                              | SOCIOLINGUISTICS                                                                                                    | A                                                                                                    | 3                                                                                                    | Sum 2019                                                                                                    |
| FH 3351                                             | IUMBER SYSTEMS FOR K-8 TEACHER                                                                                                    | В                                                                                                    | 3                                                                                                    | Fall 2018                                                                                                    |
| tisfied by                                          | MATH2213 - Survey of Math Structures I - Univ of Arkansas-Fayetteville                                                                                                    | PR 4.84                                                                                                    | (2)                                                                                                    | Name of Taxa                                                                                                    |
| MT 3344                                             | SCM                                                                                                    | PLAN                                                                                                    | (3)                                                                                                    | Planned Term                                                                                                    |
| 4T 3346 H                                           | 4R                                                                                                    | PLAN                                                                                                    | (3)                                                                                                    | Planned Term                                                                                                    |
| FG 3350 F                                           | RINCIPLES OF MARKETING                                                                                                    | IP                                                                                                    | (3)                                                                                                    | Spring 2020                                                                                                    |
| FG 3351 F                                           | RETAIL MANAGEMENT                                                                                                    | PLAN                                                                                                    | (3)                                                                                                    | Planned Term                                                                                                    |
| G 4320                                              | RAMMATICAL STRUCTURES                                                                                                    | PLAN                                                                                                    | (3)                                                                                                    | Planned Term                                                                                                    |
| MT 4341 0                                           | QUANTITATIVE METHODS IN MGMT                                                                                                    | PLAN                                                                                                    | (3)                                                                                                    | Planned Term                                                                                                    |
| <b>YT 4348</b> A                                    | ADV ORGANIZATIONAL BEHAVIOR                                                                                                    | PLAN                                                                                                    | (3)                                                                                                    | Planned Term                                                                                                    |
| AN 4315 N                                           | AETHODS OF TEACH SECOND LANG                                                                                                    | PLAN                                                                                                    | (3)                                                                                                    | Planned Term                                                                                                    |
|                                                     |                                                                                                    | 2                                                                                                    | Bulletin Year:                                                                                                    | 2018-2019                                                                                                    |
|                                                     |                                                                                                    |                                                                                                    |                                                                                                    |                                                                                                    |
| G 3325 S                                            | OCIOLINGUISTICS                                                                                                    | A                                                                                                    | 3                                                                                                    | Sum 2019                                                                                                    |
| A 3330                                              | IANAGERIAL FINANCE                                                                                                    | PLAN                                                                                                    | (3)                                                                                                    | Planned Term                                                                                                    |
| MT 4348                                             | DV ORGANIZATIONAL BEHAVIOR                                                                                                    | PLAN                                                                                                    | (3)                                                                                                    | Planned Term                                                                                                    |
| MT 3340                                             | AANAGING PEOPLE & WORK                                                                                                    | IP                                                                                                    | (3)                                                                                                    | Spring 2020                                                                                                    |
| YT 4347                                             | ANAGING POLICY & STRATEGY                                                                                                    | PLAN                                                                                                    | (3)                                                                                                    | Planned Term                                                                                                    |
|                                                     |                                                                                                    |                                                                                                    | Bulletin Year                                                                                                    |                                                                                                    |
|                                                     | 3310         3325           3325         3325           slied by         13344           13331         1           33330         1           33331         1           33331         1           33331         1           33331         1           3331         1           4320         1           4321         1           4323         1           4325         2           3330         1           74346         1           73340         1           74347         1 | 3310         SSGIES DI ESL           3325         SOSCILINGUISTICS           3316         NAMES STORS FOR A TRACHER           SIS1         NAMES STORS FOR A TRACHER           Sided by         MATRIZIJ-Survey of Math Structure 1- Unity of Advanse-Fayetteville           7334         OSCO           7334         OSCO           7335         SOSCILINGUESTICS           7336         HE           7337         SALES IMANGEMENT           7330         GAMMATICAL STRUCTURES           7331         RETALL MAGGEMENT           7332         SALES IMANGEMENT           7332         SALES IMANGEMENT           7332         SALES IMANGEMENT           7334         MANGERIATT BERTOOS IN MART           7435         METHODS OF FEAR ASCOND LANG           7435         METHODS OF FEAR ASCOND LANG           7436         AVV ORGARIZATIONA, EBAVICE           7330         MANGRIER, FINANCE           7434         AVV ORGARIZATIONA, EBAVICE           7330         MANGRIER, FORLE & WORK           7340         MANGRIER, FORLE & WORK           7341         MANGRIER, FORLE & WORK           7341         MANGRIER, FORLE & WORK           7342         MANGRIER, FOR | South Vear         2018           3305         ESURES IN ESL.         P.A.N.           3305         ESURES IN ESL.         P.A.N.           3305         ESURES IN ESL.         P.A.N.           3310         MAINESSINES COR. 4.6 TEACHER         B           sfield by         MAINESSINES COR. 4.6 TEACHER         B           3344         OSCH         P.A.N.           3345         P.A.N.         P.A.N.           3346         OSCH         P.A.N.           3347         DESCH         P.A.N.           3348         HE         P.A.N.           3349         HE         P.A.N.           3340         GRAMMATICAL STRUCTORES         P.A.N.           3351         RETAIL NANOGRIENT         P.A.N.           3340         GRAMMATICAL STRUCTORES         P.A.N.           3352         SECOND LANGERENT         P.A.N.           4353         A.COURSING CONDUCTORES         A.N.           4354         A.COURSING CONDUCTORES         A.N.           4355         SECOND LANGUAGE ACQUISTITON         A.N.           3350         MANAGERAL FINANCE         P.A.N.           3330         MANAGERORE EN WOR.         P.A.N.           3 | Buildetin Year: 2018-2019           3310         DSUED IN ESI:<br>SOCIDUMCUSTICS         PLAM         (3)           3315         SOCIDUMCUSTICS         PLAM         (3)           3160         SOCIDUMCUSTICS         PLAM         (3)           3161         MATR221-Savey of Hall Structures 1- Univ of Advansas-Fayetteville         9         3           3161         PLUNDENTIAL SETTREEMENDEN         PLAM         (3)           31344         OSCM         PLAM         (3)           31345         PLUNDENTIAL SETTREEMENDEN         PLAM         (3)           31350         PERLES OF MARCETING         PLAM         (3)           31727         SALES MANAGENET         PLAM         (3)           3172         SALES MANAGENET         PLAM         (3)           3172         SALES MANAGENET         PLAM         (3)           3174         PLAN ESCOND LANGENET         PLAM         (3)           3174         PLAN ESCOND LANGENET         PLAM         (3)           3174         ADV ORGANZATORIAL REPAYOR         PLAM         (3)           3174         MANAGENE REPAYOR         PLAM         (3)           3174         MANAGENE REPAYOR         PLAM         (3) |

### WHAT IT LOOKS LIKE WHEN CLASSES ARE COMPLETED...

- → They will have a GREEN check mark...
- → The BLUE means that it is in progress and not completed...

| 🖻 Business foundation & core requirements                                                                                                    |           |                                | Bulle | tin Year:<br>GPA: | 2018-2019<br>2.777 | Credits Required:<br>Credits Applied: | 48<br>48 |  |
|----------------------------------------------------------------------------------------------------|-----------|--------------------------------|-------|-------------------|--------------------|---------------------------------------|----------|--|
| Innovation and Entrepreneurship majors take MKTG 2376 Business Innovation & Creative Thinking in place of MGMT 2301 Business Communications and ACCT 2376 Business Law for Entrepreneurs in place of ACCT 2321 Legal Environment of Business. Accounting majors take ACCT 3320 Accounting Information Systems [UD UCA Core: R] in place of MIS 3321 [UD UCA Core: R] and ACCT 4315 Advanced Cost Accounting in place of MGMT 3344. MGMT 4347 [UD UCA Core: Z] should be taken in the student's last semester. Your Business Foundation & Core GA is 2.777. |           |                                |       |                   |                    |                                       |          |  |
| Business Foundation (30 hours)                                                                                                    |           |                                |       |                   |                    |                                       |          |  |
| Principles of Accounting I                                                                                                    | ACCT 2310 | PRINCIPLES OF ACCOUNTING I     | D     | 3                 | Spri               | ing 2019                              |          |  |
| Z Principles of Accounting II                                                                                                    | ACCT 2311 | Princ. of Accounting II online | С     | 3                 | Fall               | 2019                                  |          |  |
| 🜠 Legal Environment of Business                                                                                                    | ACCT 2321 | LEGAL ENVIRONMENT BUSINESS I   | А     | 3                 | Fall               | 2019                                  |          |  |
| 🛃 Global Environment of Business                                                                                                    | ECON 2310 | GLOBAL ENVIRONMENT OF BUSINESS | С     | 3                 | Spri               | ing 2019                              |          |  |
| 🜠 Principles of Macroeconomics                                                                                                    | ECON 2320 | PRINCIPLES OF MACROECONOMICS   | В     | 3                 | Spri               | ing 2019                              |          |  |
| 🛿 Principles of Microeconomics                                                                                                    | ECON 2321 | PRINCIPLES OF MICROECONOMICS   | С     | 3                 | Fall               | 2019                                  |          |  |
| 🛃 Business Statistics                                                                                                    | QMTH 2330 | BUSINESS STATISTICS            | A     | 3                 | Spri               | ing 2019                              |          |  |
| Business Communications                                                                                                    | MCMT 2201 | DUCTNECC COMMUNICATIONS        | ۸     | 2                 | E-11               | 3010                                  | _        |  |
| San Company L.P. and its affiliates                                                                                                    |           |                                |       |                   |                    |                                       |          |  |

# WHAT IT LOOKS LIKE WHEN CLASSES HAVE NOT BEEN COMPLETED OR SELECTED...

- → Will be labeled as "STILL NEEDED"
- → Everything that is in blue are the classes you have inputted in the look ahead tool for PLANNED terms.

| Major in dusiness Aunimistration                                                                                               | _                                                                                                    |                                                                                                    |                     | GPA:              | 0.000 | Credits App                                                                                                    | plied: 24                                                                                                    |  |  |  |  |
|----------------------------------------------------------------------------------------------------|----------------------------------------------------------------------------------------------------|----------------------------------------------------------------------------------------------------|---------------------|-------------------|-------|----------------------------------------------------------------------------------------------------|----------------------------------------------------------------------------------------------------|--|--|--|--|
| Unmet conditions for this set of requirements: Minimum GPA unsatisfied                                                         |                                                                                                    |                                                                                                    |                     |                   |       |                                                                                                    |                                                                                                    |  |  |  |  |
| Your Major GPA is 0.000; a GPA of 2.0 is required. Notice: The calculated GPA displayed for the Major or Minor in Degree Wor   | ks may be slightly                                                                                                    | different from the official Major or Minor GPA. Students should contact their academic advisor with any | questions regarding | their official Gl | РА.   |                                                                                                    |                                                                                                    |  |  |  |  |
| MAJOR (24 hours)                                                                                                    |                                                                                                    |                                                                                                    |                     |                   |       |                                                                                                    |                                                                                                    |  |  |  |  |
| Requires eight upper-division courses in at least three different degree granting areas in the College of Business (MIS and QM | TH are counted as                                                                                                    | same Disciplines.) BUAD 4V90 will not count as one of the three disciplines.                            |                     |                   |       |                                                                                                    |                                                                                                    |  |  |  |  |
|                                                                                                    | MGMT 3310                                                                                                    | FUNDAMENTALS ENTREPRENEURSHIP                                                                           | PLAN                | (3)               | Pla   | nned Term                                                                                                    |                                                                                                    |  |  |  |  |
|                                                                                                    | MGMT 3346                                                                                                    | HR                                                                                                    | PLAN                | (3)               | Plar  | nned Term                                                                                                    |                                                                                                    |  |  |  |  |
|                                                                                                    | MGMT 3349                                                                                                    | SMALL BUSINESS MANAGEMENT                                                                               | IP                  | (3)               | Spr   | ring 2020                                                                                                    |                                                                                                    |  |  |  |  |
|                                                                                                    | MGMT 4341                                                                                                    | QUANTITATIVE METHODS IN MGMT                                                                            | PLAN                | (3)               | Play  | nned Term                                                                                                    |                                                                                                    |  |  |  |  |
| Choose 8 Upper Division Classes                                                                                                | MKTG 3351                                                                                                    | RETAIL MANAGEMENT                                                                                       | PLAN                | (3)               | Pla   | nned Term                                                                                                    |                                                                                                    |  |  |  |  |
|                                                                                                    | MKTG 3372                                                                                                    | SALES MANAGEMENT                                                                                        | PLAN                | (3)               | Pla   | nned Term                                                                                                    |                                                                                                    |  |  |  |  |
|                                                                                                    | <b>MKTG 4355</b>                                                                                                    | MARKETING MANAGEMENT                                                                                    | PLAN                | (3)               | Play  | nned Term                                                                                                    |                                                                                                    |  |  |  |  |
|                                                                                                    | Still Needed: 1 Class in ACCT 3@ or 4@ or BUAD 4V90 or ECON 3@ or 4@ or FINA 3@ or 4@ or INSU 3@ or 4@ or MIS 3@ or 4@ or QMTH 3@ or 4@ <u>Except</u> MIS 3321 or MGMT 3340* or 3344* or 4347* or MKTG 3350* or FINA 3330* |                                                                                                    |                     |                   |       |                                                                                                    |                                                                                                    |  |  |  |  |
|                                                                                                    |                                                                                                    | ADV ORGANIZATIONAL BEHAVIOR                                                                             | PLAN                | (3)               | Pla   | nned Term                                                                                                    |                                                                                                    |  |  |  |  |
| GPA Requirement                                                                                                    | Still Needed:                                                                                                    | 0 to 996 more Credits                                                                                   |                     |                   |       |                                                                                                    |                                                                                                    |  |  |  |  |
|                                                                                                    |                                                                                                    |                                                                                                    |                     |                   | 1000  | And the second second se | and the second second se |  |  |  |  |

### WHAT IT LOOKS LIKE WHEN CLASSES DO NOT COUNT...

| Not Used in    | Degree Audit                                                             |        |   |            |     | Credite Applied: 45 | Classes Applied: 16 |
|----------------|--------------------------------------------------------------------------|--------|---|------------|-----|---------------------|---------------------|
| *** May be use | d in GPA and Credit Hours earned.                                        |        | _ |            |     | Credits Applied: 45 | Classes Applieu. 10 |
| ANTH 1502      | - CHINGROED GY                                                           |        |   | В          | 3   | Fall 2018           |                     |
| Satisfied by:  | ANTH1023 - INTRO CULTURAL ANTHROPOLOGY - Univ of Arkansas-Fayetteville   |        |   |            |     |                     |                     |
| ART 2300       | ART APPRECIATION                                                         |        |   | A          | 3   | Fall 2018           |                     |
| Satisfied by:  | ARHS1003 - Art Lecture - Univ of Arkansas-Fayetteville                   |        |   |            |     |                     |                     |
| COMM 1300      | PRINCIPLES OF COMMUNICATION                                              |        |   | A          | 3   | Spring 2018         |                     |
| Satisfied by:  | COMM1313 - Fundamentals of Comm - Univ of Arkansas-Fayetteville          |        |   |            |     |                     |                     |
| ELSE 2300      | FOUNDATION FOR ELEM AND SP ED                                            |        |   | В          | 3   | Spring 2018         |                     |
| Satisfied by:  | CIED1013 - INTRO TO EDUCATION - Univ of Arkansas-Fayetteville            |        |   |            |     |                     |                     |
| GNED ELECT     | GENERAL ELECTIVE                                                         |        |   | A          | 1   | Fall 2017           |                     |
| Satisfied by:  | HESC1501 - Issues and Trends in HESC - Univ of Arkansas-Fayetteville     |        |   |            |     |                     |                     |
| GNED ELECT     | GENERAL ELECTIVE                                                         |        |   | A          | 3   | Fall 2017           |                     |
| Satisfied by:  | THTR1013 - Musical Theatre Apprec - Univ of Arkansas-Fayetteville        |        |   |            |     |                     |                     |
| GNED ELECT     | GENERAL ELECTIVE                                                         |        |   | A          | 3   | Fall 2017           |                     |
| Satisfied by:  | AMPD1013 - Clothing Concepts - Univ of Arkansas-Fayetteville             |        |   |            |     |                     |                     |
| GNED ELECT     | GENERAL ELECTIVE                                                         |        |   | С          | 3   | Spring 2018         |                     |
| Satisfied by:  | GEOS1113 - GENERAL GEOLOGY - Univ of Arkansas-Fayetteville               |        |   |            |     |                     |                     |
| GNED ELECT     | GENERAL ELECTIVE                                                         |        |   | С          | 1   | Spring 2018         |                     |
| Satisfied by:  | GEOS1111L - General Geology Lab - Univ of Arkansas-Fayetteville          |        |   |            |     |                     |                     |
| GNED ELECT     | GENERAL ELECTIVE                                                         |        |   | A          | 4   | Fall 2018           |                     |
| Satisfied by:  | STEM4104 - Astronomy for Educators - Univ of Arkansas-Fayetteville       |        |   |            |     |                     |                     |
| HIST 2301      | AMERICAN NATION I                                                        |        |   | С          | 3   | Spring 2018         |                     |
| Satisfied by:  | HIST2003 - History of American Peop-1877 - Univ of Arkansas-Fayetteville |        |   |            |     |                     |                     |
| MATH 1390      | COLLEGE ALGEBRA                                                          |        |   | A          | 3   | Sum 2018            |                     |
| Satisfied by:  | MATH1203 - College Algebra - Univ of Arkansas CC-Morrilton               |        |   |            |     |                     |                     |
| PSCI 1330      | US GOVERNMENT & POLITICS                                                 |        |   | С          | 3   | Fall 2018           |                     |
| Satisfied by:  | PLSC2003 - American National Government - Univ of Arkansas-Fayetteville  |        |   |            |     |                     |                     |
| PSYC 1300      | GENERAL PSYCHOLOGY                                                       |        |   | A          | 3   | Fall 2017           |                     |
| Satisfied by:  | PSYC2003 - General Psychology - Univ of Arkansas-Fayetteville            |        |   |            |     |                     |                     |
| WRTG 1310      | INTRO TO COLLEGE WRITING                                                 |        |   | В          | 3   | Fall 2017           |                     |
| Satisfied by:  | ENGL1013 - Composition I - Univ of Arkansas-Fayetteville                 |        |   |            |     |                     |                     |
| WRTG 1320      | ACADEMIC WRITING & RESEARCH                                              |        |   | A          | 3   | Spring 2018         |                     |
| Satisfied by:  | ENGL1023 - Composition II - Univ of Arkansas-Fayetteville                |        |   |            |     |                     |                     |
| In-progress    |                                                                          |        |   |            |     | Credits Applied: 57 | Classes Applied: 19 |
| CSD 2322       | APPLIED PHONETICS                                                        | PLAN 3 |   | anned Te   | m   |                     |                     |
| FINA 3330      | MANAGERIAL FINANCE                                                       | PLAN 3 |   | Manned Te  | m   |                     |                     |
| LING 3310      | ISSUES IN ESL                                                            | PLAN 3 |   | Nanned Te  | m   |                     |                     |
| LING 4320      | GRAMMATICAL STRUCTURES                                                   | PLAN 3 |   | Nanned Te  | m   |                     |                     |
| MGMT 3310      | EINDAMENTALS ENTREPRENEURSHIP                                            | PIAN 3 |   | anned Te   | rm  |                     |                     |
| MGMT 3340      | MANAGING PEOPLE & WORK                                                   | TP 3   |   | Spring 202 | 0   |                     |                     |
| 110111 0040    |                                                                          |        |   | mind ror   | 201 |                     |                     |

### **DOUBLE CHECK EVERYTHING!!**

### NOW...

- → Once checked and it's correct.... Navigate to your student email and EMAIL the PCP to YOUR CUB ACCOUNT email...
- → Title in the subject box should be "PCP (THE DATE)"

### Ex...

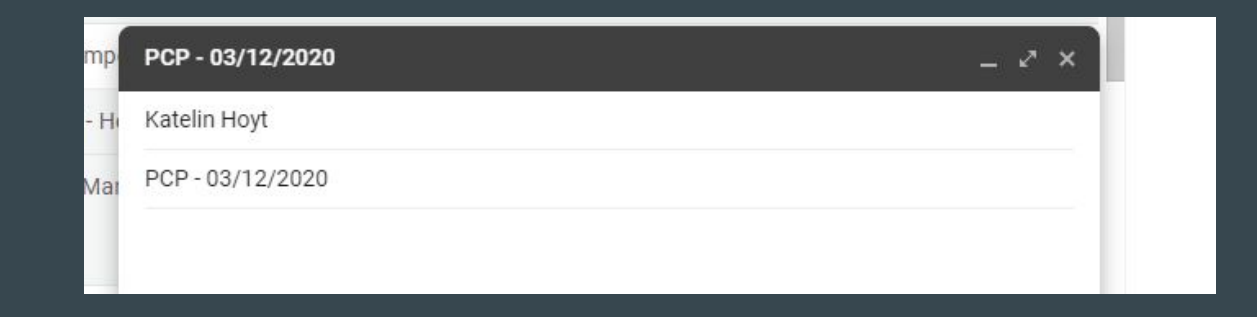

## PRINT PCP AFTER A WORK STUDY CHECKS IT AT THE VETERAN SERVICES OFFICE...

# WHEN YOU WANT TO EDIT, DOWNLOAD FROM YOUR EMAIL AND UPDATE AS A WORD DOCUMENT... THEN RESEND UPDATED PCP WITH NEW DATE

## ONCE REVIEWED BY WORK STUDY, SIGN THE BACK.

### YOU HAVE NOW COMPLETED YOUR PCP.